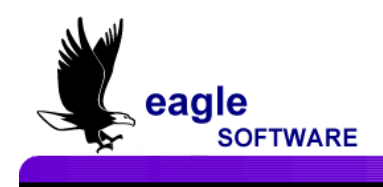

# Aeries.net Student Information System Intro to Aeries.Net

The *Aeries.Net* is an application accessed through a web browser that can be utilized to update or display school data in an *Aeries* database. *Aeries.Net* can be setup and accessed from any PC that has access to the Internet. The user **must** be setup with a user name and password by the **System Administrator** at the school district in order to have access to the system.

#### To Access Aeries.Net

The following is the **Aeries.Net** sign in screen. To access **Aeries.Net**, type the name of the user into the **User Name** field and press **Tab**. Type the password that has been assigned in the **Password** field. When the **User Name** and **Password** have been entered the **Database** and **Year** fields will now be accessible. Select the **Database** and **Year** and click the mouse on the **Login** button.

| Welco      | me to Aeries.net       |
|------------|------------------------|
| User Name: | lori                   |
| Password:  | ••••                   |
| Database:  | Eagle USD (SqlSvr2005) |
| Year:      | 2009-2010 🔽            |
| eries™     |                        |

The **School** field will now be accessible and the drop down will display the schools that the **User Name** has permissions to access. Click the mouse on the **drop down** arrow to the right of the **School** field and to select a school. Click the mouse on the **Continue** button.

| Welco      | me to Aeries.net                  |
|------------|-----------------------------------|
| User Name: | lori                              |
| Password:  | ****                              |
| Database:  | Eagle USD (SqlSvr2005)            |
| Year:      | 2009-2010 🔽                       |
| School:    | Screaming Eagle High School (994) |
|            | ONTINUE CANCEL                    |

The **Aeries.Net** home page will display with the Year and School selected at the top of the screen. The left side of the page will display a Navigation tree that will help you move throughout the Aeries data.

The middle section of the screen will display **Attendance Summaries** for today, as well as previous days. The right side of the screen will display an **Events Calendar**. Various other options will also display, such as the Clock, Weather and Fish Bowl.

| aeries.net             | 2009-2010 Scr           | eaming Eagle H | ligh School    |                |              |         |        |                 |                  |                         |
|------------------------|-------------------------|----------------|----------------|----------------|--------------|---------|--------|-----------------|------------------|-------------------------|
| 🖏 NAVIGATION 🛛 🖇       |                         |                |                |                |              |         |        |                 |                  |                         |
|                        |                         | Attendar       | ice Summary    |                |              |         | Events | Calendar        |                  |                         |
| * Student Flags        |                         | Today          | Prior Day      | 2 Days Prior   |              |         | July 2 | 010 🖩           |                  |                         |
| - Home                 |                         | 07/07/2010     | 07/06/2010     | 07/02/2010     | 📩 Add Nev    | v Event |        |                 | Disp             | lay: Month 💌            |
| My Favorites (0)       | Enr - Total             | 1817           | 1817           | 1817           | Mon          | Tue     | Wed    | Thu             | Fri              | Sat/Sun                 |
| Student Data           | Enr - Male              | 930            | 930            | 930            | 28           | 29      | 30     | 1               | 2                | 3                       |
| + Attendance           | Enr - Female            | 887            | 887            | 887            |              |         |        |                 |                  |                         |
| Grade Reporting        | Present                 | 1817   100.00% | 1817   100.00% | 1817   100.00% |              |         |        |                 |                  | 4                       |
| Supplemental Attendant | Absent                  | 0   0.00%      | 0   0.00%      | 0   0.00%      |              |         |        |                 |                  | 4                       |
| Scheduling             | Tardy                   | 0              | 0              | 0              | 5            | 6       | 7      | 8               | 9                | 10                      |
| School Info            |                         |                |                |                |              |         |        |                 |                  |                         |
| ··· View All Reports   |                         |                |                |                |              |         |        |                 |                  |                         |
| - View All Forms       |                         |                |                |                |              |         |        |                 |                  | 11                      |
| Query                  |                         |                |                |                | 12           | 13      | 14     | 15              | 16               | 17                      |
| Security               |                         |                |                |                |              |         |        |                 |                  |                         |
| Change School          |                         |                |                |                |              |         |        |                 |                  |                         |
| Log Out                |                         |                |                |                |              |         |        |                 |                  | 18                      |
|                        |                         |                |                |                | 10           | 20      | 21     | 22              | 22               | 24                      |
|                        |                         |                |                |                | 19           | 20      | 21     | ~~              | 25               | 24                      |
|                        |                         |                |                |                |              |         |        |                 |                  |                         |
|                        |                         |                |                |                |              |         |        |                 |                  | 25                      |
|                        |                         |                |                |                | 26           | 27      | 20     | 20              | 20               | 21                      |
|                        |                         |                |                |                | 20           | 27      | 20     | 29              | 30               | 31                      |
|                        |                         |                |                |                |              |         |        |                 |                  |                         |
|                        |                         |                |                |                |              |         |        |                 |                  | 1                       |
|                        |                         |                |                |                |              |         |        |                 |                  |                         |
|                        |                         |                |                |                |              |         |        | r               |                  |                         |
|                        |                         |                |                |                |              |         | My     | dSK5            |                  |                         |
|                        |                         |                |                |                | _            |         |        | 0.0             | al               |                         |
|                        |                         |                |                |                | Enter new ta | sk nere |        | Au              | iu i             |                         |
|                        |                         |                |                |                |              |         |        |                 |                  |                         |
|                        |                         |                |                |                |              |         |        |                 |                  |                         |
|                        | Aeries.net Version 3.10 | 1.6.25         |                |                |              |         |        | Copyright © 201 | 0 Eagle Software | a. All Rights Reserved. |

The cursor at the right hand side of the screen as well as the bottom will allow you to view various options that may not fully display on the screen due to the screen size.

#### **Re-Arranging the Aeries.Net Home Page**

The **Aeries.Net** home page may not display all options on the screen due to your screen size. However, the screen can be re-arranged. **Drag** the mouse over to the option to move.

|                       |               |                |                |                | <u> </u> |              |              |        |          |      |              |
|-----------------------|---------------|----------------|----------------|----------------|----------|--------------|--------------|--------|----------|------|--------------|
| aeries.net            | 2009-2010 Scr | eaming Eagle H | igh School     |                |          | $\mathbf{N}$ |              |        |          |      |              |
| 🖏 NAVIGATION 🖇        |               |                |                |                |          |              |              |        |          |      |              |
|                       |               | Attendar       | ice Summary    |                |          | ``           | <b>A</b> 0   | Events | Calendar |      |              |
|                       |               | Today          | Prior Day      | 2 Days Prior   |          |              | <b>"</b> (") | July 2 | 2010 🛄   |      |              |
| - Home                |               | 07/07/2010     | 07/06/2010     | 07/02/2010     | 🗄 Ad     | dd New       | Event        |        |          | Disp | lay: Month 💌 |
| My Favorites (0)      | Enr - Total   | 1817           | 1817           | 1817           | M        | on           | Tue          | Wed    | Thu      | Fri  | Sat/Sun      |
| 🖶 Student Data        | Enr - Male    | 930            | 930            | 930            | 28       |              | 29           | 30     | 1        | 2    | 3            |
| + Attendance          | Enr - Female  | 887            | 887            | 887            |          |              |              |        |          |      |              |
| * Grade Reporting     | Present       | 1817   100.00% | 1817   100.00% | 1817   100.00% |          |              |              |        |          |      |              |
| Supplemental Attendan | Absent        | 0   0.00%      | 0   0.00%      | 0   0.00%      |          |              |              |        |          |      | 4            |
| - Schoduling          | Tardy         | 0              | 0              | 0              | -        |              | c            | 7      | 0        | 0    | 10           |

Click the **left side** of the mouse and **hold**. Drag the option over to the new area on the screen.

| aeries.net                                          | 2009-2010 Scr             | eaming Eagle H        | igh School              |          |       |        |          |       |              | My Options |
|-----------------------------------------------------|---------------------------|-----------------------|-------------------------|----------|-------|--------|----------|-------|--------------|------------|
| NAVIGATION 🖇                                        |                           | Attendar              | ice Summary             |          |       |        |          | Му Та | sks          |            |
| Student Flags                                       |                           | Today<br>07/07/2010   | Prior Day<br>07/06/2010 | 2 Days F | rior  | Events | Calendar |       |              |            |
| My Favorites (0)                                    | Enr - Total<br>Enr - Male | 1817<br>930           | 1817<br>930             | Add New  | Event | July 2 | 010 🖿    | Disr  | lay: Month - |            |
| Attendance                                          | Enr - Female<br>Present   | 887<br>1817   100.00% | 887<br>1817   100.00%   | Mon      | Tue   | Wed    | Thu      | Fri   | Sat/Sun      |            |
| Grade Reporting     Supplemental Attendan           | Absent<br>Tardy           | 0   0.00%             | 0   0.00%               | 28       | 29    | 30     | 1        | 2     | 3            |            |
| <ul> <li>Scheduling</li> <li>School Info</li> </ul> |                           |                       |                         |          |       |        |          |       | 4            |            |

Release the mouse and the option will now display in the new area selected.

| aeries.net             | 2009-2010 Sci | eaming Eagle H | igh School     |                  | My Options              |
|------------------------|---------------|----------------|----------------|------------------|-------------------------|
| 🖏 NAVIGATION 🛛 🗳       |               |                |                |                  |                         |
|                        |               | Attendar       | ce Summary     |                  | My Tasks                |
| 🕀 Student Flags        |               | Today          | Prior Day      | 2 Days Prior     |                         |
| - Home                 |               | 07/07/2010     | 07/06/2010     | 07/02/2010       | Enter new task here Add |
| • My Favorites (0)     | Enr - Total   | 1817           | 1817           | 1817             |                         |
| +- Student Data        | Enr - Male    | 930            | 930            | 930              |                         |
| + Attendance           | Enr - Female  | 887            | 887            | 887              |                         |
| + Grade Reporting      | Present       | 1817   100.00% | 1817   100.00% | 1817   100.00%   |                         |
| Supplemental Attendan  | Absent        | 0   0.00%      | 0   0.00%      | 0   0.00%        |                         |
| Supplemental Accentian | Tardy         | 0              | 0              | 0                |                         |
| Scheduling             |               |                |                |                  |                         |
| Manu All Deseute       |               | Events         | 5 Calendar     |                  |                         |
| View All Reports       |               | July           | 2010           |                  |                         |
| - View All Forms       | 🗄 Add New Ev  | ent            |                | Display: Month 💌 |                         |
| Query                  | Mon           | Tue Wed        | Thu            | Fri Sat/Sun      |                         |
| Change School          | 28 29         | 30             | 1 2            | 3                |                         |
| Les Out                |               |                |                |                  |                         |
| Tog out                |               |                |                |                  |                         |
|                        |               |                |                | 7                |                         |
|                        | 5 6           | 7              | 8 9            | 10               |                         |
|                        |               |                |                |                  |                         |
|                        |               |                |                |                  |                         |
|                        |               |                |                | 11               |                         |
|                        |               |                |                |                  |                         |

## Utilizing the Navigation Tree

On the left side of the form a **Navigation** tree will display that allows easy access to the school data. To expand the different nodes drag the mouse over to the + plus sign and click the mouse. The node will expand and all available data nodes will display. For example below, the **Student Data** list has expanded and all additional student data nodes now display. To collapse the **Student Data** node drag the mouse over to the – minus sign and click the mouse.

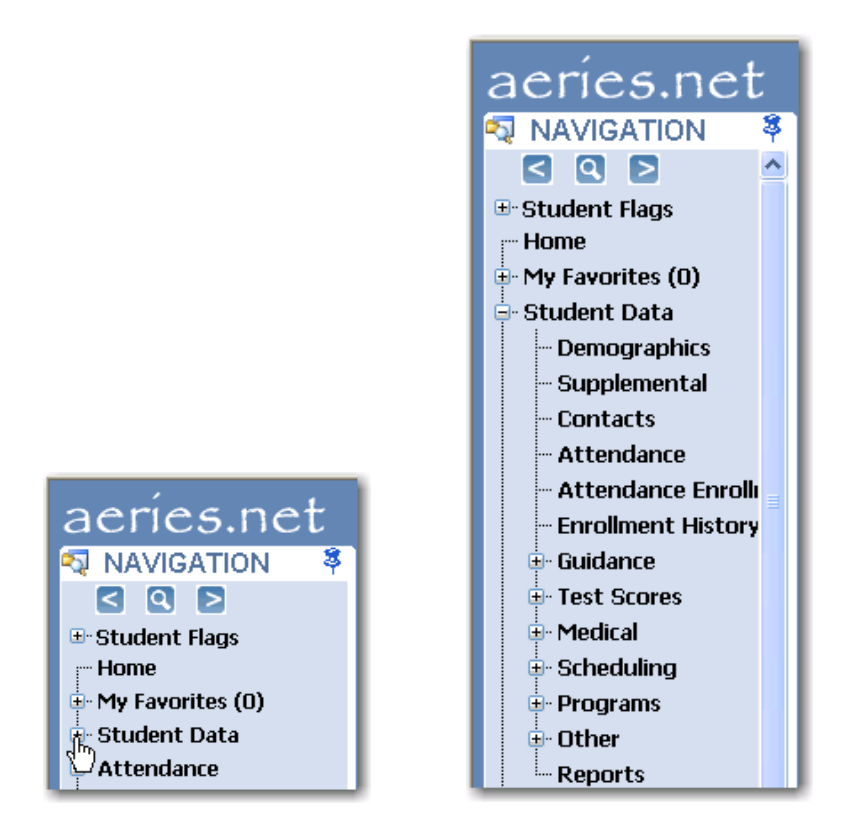

The **Navigation** tree can also collapse to a button on the side of the screen instead of displaying the tree. Click the mouse on the **Thumb Tack** on the right hand side.

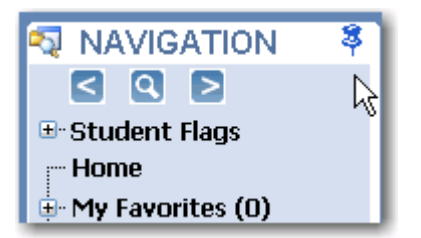

A **Navigation** button will now display on the left side of the screen.

| ae   | ríes.net     | .net 2009-2010 Screaming Eagle High School |                         |                            |  |  |  |  |  |
|------|--------------|--------------------------------------------|-------------------------|----------------------------|--|--|--|--|--|
| NA   |              | Attendar                                   | nce Summary             |                            |  |  |  |  |  |
| VIGA |              | Today<br>07/07/2010                        | Prior Day<br>07/06/2010 | 2 Days Prior<br>07/02/2010 |  |  |  |  |  |
| 13   | Enr - Total  | 1817                                       | 1817                    | 1817                       |  |  |  |  |  |
| Ž    | Enr - Male   | 930                                        | 930                     | 930                        |  |  |  |  |  |
|      | Enr - Female | 887                                        | 887                     | 887                        |  |  |  |  |  |
|      | Present      | 1817   100.00%                             | 1817   100.00%          | 1817   100.00%             |  |  |  |  |  |
|      | Absent       | 0   0.00%                                  | 0   0.00%               | 0   0.00%                  |  |  |  |  |  |
|      | Tardy        | 0                                          | 0                       | 0                          |  |  |  |  |  |

When you drag the mouse over the **Navigation** bar the **Navigation** tree will display.

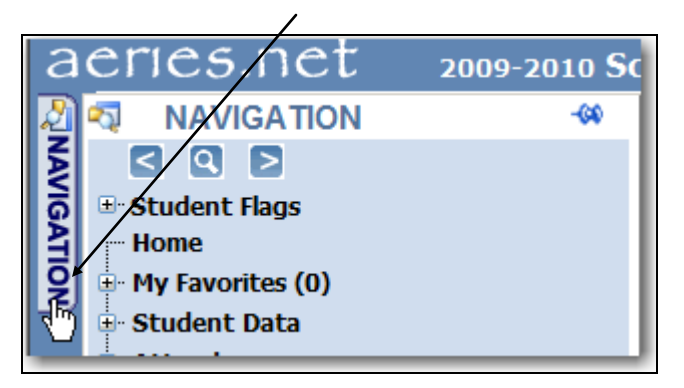

Drag the mouse over to the selected node and click the mouse and the **Navigation** tree will expand, for example on the **Student Data** node.

## Using the Student Search Node

The **Student Search** node is a search engine. A student can be located by entering the complete student name, the student's last name, first couple letters of the student's last name or first letter to locate all students starting with that letter. After the name has been entered click the mouse on the **GO** button or press **Enter** and student's meeting this criteria will display.

| abdo |      |         | 0    | 30       |        | ×          |               |        |     |   |        |             |           |           |     |     |      |
|------|------|---------|------|----------|--------|------------|---------------|--------|-----|---|--------|-------------|-----------|-----------|-----|-----|------|
|      | Last | First   |      |          | ab     |            |               | Go     |     |   |        | ×           |           |           |     |     |      |
| 3    | Abdo | Alice   | Afif | Gra<br>9 | StuNum | Last Name  | First<br>Name | Middle | Grd | s | а      |             | G         | io        |     |     | ×    |
| 4    | Abdo | Arnold* | Afif | 10       | 1      | Abbott     | Allan         | James  | 12  | М |        |             | First     |           |     |     | ^    |
|      |      |         |      |          | 2      | Abdelnour  | Alice         |        | 9   | F | StuNum | Last Name   | Name      | Middle    | Grd | Sex |      |
|      |      |         |      |          | 3      | Abdo       | Alice         | Afif   | 9   | F | 1      | Aadasian    | Robert    | Bradly    | 6   | М   |      |
|      |      |         |      |          | 4      | Abdo       | Arnold*       | Afif   | 10  | М | 2      | Aadasian    | Ruben     | Preston   | 1   | М   |      |
|      |      |         |      |          | 5      | Abea       | Ayrianna      | J      | 12  | F | 3      | Aguilar     | Jonathan  | Daniel    | 5   | М   |      |
|      |      |         |      |          | 6      | Abejon     | Tanya         | A      | 10  | F | 4      | Aguilar     | LaTonya   | Stephanie | 4   | F   | :    |
|      |      |         |      |          | 7      | Abesamis   | Siobhan       | A      | 12  | F | 5      | Aguilar     | Stephanie | Christina | 3   | F   | :    |
|      |      |         |      |          | 8      | Abesamis   | Tatiana       | J      | 9   | F | 6      | Aguinaga    | Valeria   | Brandi    | 6   | F   | :    |
|      |      |         |      |          | 9      | Abrahamson | Arnold*       |        | 11  | М | 7      | Alavez      | Abel      | Benny     | 4   | М   | :    |
|      |      |         |      |          | 10     | Abrego     | Alice         | A      | 9   | F | 8      | Albarran    | Shane     | Isela     | 0   | F   |      |
|      |      |         |      |          | 11     | Abrego     | Ivette        | I      | 8   | F | 9      | Albarran Jr | David     | Ferros    | 0   | F   |      |
|      |      |         |      |          | 188    | Benitez    | Abner         | Julian | 10  | М | 10     | Albright    | Derek     | Dale      | 5   | М   | :    |
|      |      |         |      |          | 1318   | Marin      | Abel          | A      | 8   | М | 11     | Albright    | Jerod     | Charlie   | 2   | М   |      |
|      |      |         |      |          |        |            |               |        |     |   | 12     | Alcazar     | Damien    | Joseph    | 4   | М   | :    |
|      |      |         |      |          |        |            |               |        |     |   | 13     | Alfaro      | Joshua    | Robert    | 0   | М   |      |
|      |      |         |      |          |        |            |               |        |     |   | 14     | Allen       | Alice     | Francis   | 6   | F   | :    |
| <    |      |         |      |          |        |            |               |        |     |   | 15     | Allen       | Sherry    | Amber     | 3   | F   | :    |
| 1    |      |         |      |          | 1      |            |               |        | 1   |   | 16     | Almaguer    | Dominique | Priscilla | 5   | F   | :    |
|      | _    | _       | _    | _        |        |            |               |        |     |   | 17     | Alvarez     | David     | Roberto   | 6   | м   |      |
|      |      |         |      |          |        |            |               |        |     |   | 18     | Alvarez     | Hannit    | Rriana    | 4   | F   | . 💌  |
|      |      |         |      |          |        |            |               |        |     | _ | <      |             |           |           |     | >   |      |
|      |      |         |      |          |        |            |               |        |     | l |        |             |           |           | _   |     | _//ı |

A student can also be located by entering the student number or permanent ID number into the Search Engine. After the student number or ID number has been entered, click the mouse on the **GO** button or press **Enter** and the student will display.

| 12     |              |               | G      | 0   |     |            | X    |
|--------|--------------|---------------|--------|-----|-----|------------|------|
| StuNum | Last<br>Name | First<br>Name | Middle | Grd | Sex | Perm ID    | St   |
| 12     | Aceves       | Steven        |        | 12  | М   | 1576820983 |      |
|        |              |               |        |     |     |            | - 1  |
|        |              |               |        |     |     |            | - 1  |
|        |              |               |        |     |     |            | - 1  |
|        |              |               |        |     |     |            | - 1  |
|        |              |               |        |     |     |            | - 1  |
|        |              |               |        |     |     |            |      |
|        |              |               |        |     |     |            | - 11 |
|        |              |               |        |     |     |            | - 11 |
|        |              |               |        |     |     |            |      |
|        |              |               |        |     |     |            | - 11 |
|        |              |               |        |     |     |            |      |
|        |              |               |        |     |     |            |      |
|        |              |               |        |     |     |            |      |
| <      |              |               |        |     |     |            | >    |

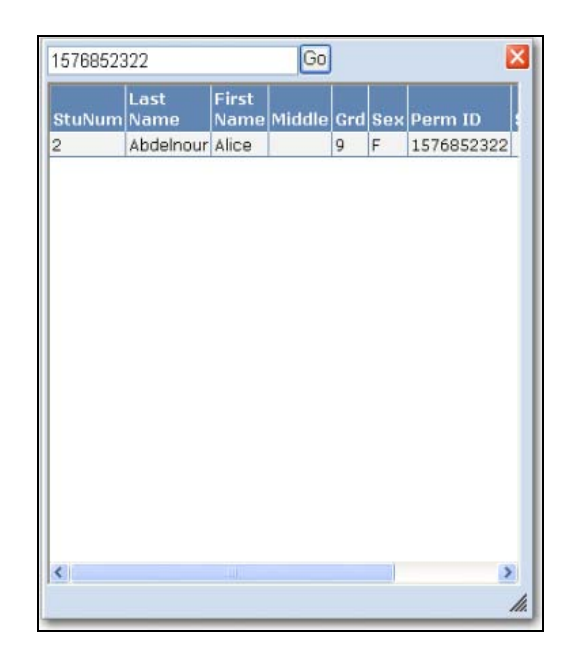

The **Student Search** can also be expanded to view all information necessary in selected the correct student. For example, if there is more than one student with the same name you will need to view additional information to select the correct student.

|   | abbott, a                   |              |               |        |     | Go  |            |        | ×     |  |  |
|---|-----------------------------|--------------|---------------|--------|-----|-----|------------|--------|-------|--|--|
| 1 | ✓ Include Inactive Students |              |               |        |     |     |            |        |       |  |  |
|   | StuNum                      | Last<br>Name | First<br>Name | Middle | Grd | Sex | Perm<br>ID | Status | Birth |  |  |
|   | 5260                        | Abbott       | A             | A      | 12  | М   | 7545880    |        | 6/19/ |  |  |
| 1 | 5261                        | Abbott       | Allen         | J      | 11  | F   | 7545881    |        | 9/7/1 |  |  |
| 1 | 5262                        | Abbotte      | Allen         | A      | 12  | F   | 7545882    |        | 11/28 |  |  |
|   |                             |              |               |        |     |     |            |        |       |  |  |
| : | 5.016                       |              |               |        |     |     |            |        |       |  |  |

To expand the **Student Search** engine drag the mouse to the bottom right hand corner.

| abbott, a |              |               |        |     | Go  |            |        | ×          |
|-----------|--------------|---------------|--------|-----|-----|------------|--------|------------|
| 🗹 Include | e Inactiv    | e Stude       | ents   |     |     |            |        |            |
| StuNum    | Last<br>Name | First<br>Name | Middle | Grd | Sex | Perm<br>ID | Status | Birth      |
| 5260      | Abbott       | А             | A      | 12  | М   | 7545880    |        | 6/19/      |
| 5261      | Abbott       | Allen         | J      | 11  | F   | 7545881    |        | 9/7/1      |
| 5262      | Abbotte      | Allen         | A      | 12  | F   | 7545882    |        | 11/28      |
|           |              |               |        |     |     |            |        |            |
| <         |              |               |        |     |     |            |        | <b>~</b> / |

Click and hold the mouse. Drag the corner to expand the **Search Engine** until all information is viewed. Release the mouse.

| abbott, a                                    |               |            | Go     |     |     |         |        | ×          | 3 |
|----------------------------------------------|---------------|------------|--------|-----|-----|---------|--------|------------|---|
| 🗹 Include                                    | e Inactive St | tudents    |        |     |     |         |        |            |   |
| StuNum                                       | Last Name     | First Name | Middle | Grd | Sex | Perm ID | Status | Birthdate  |   |
| 5260                                         | Abbott        | А          | А      | 12  | М   | 7545880 |        | 6/19/1963  |   |
| 5261                                         | Abbott        | Allen      | J      | 11  | F   | 7545881 |        | 9/7/1991   |   |
| 5262                                         | Abbotte       | Allen      | А      | 12  | F   | 7545882 |        | 11/28/1990 |   |
| 5262 Abbotte Allen A 12 F 7545882 11/28/1990 |               |            |        |     |     |         |        |            |   |
|                                              |               |            |        |     |     |         |        |            |   |

To select a student drag the mouse down to the student and a green bar will display. Click the mouse.

| abbott |              |               |        |     | Go  |            |        |     |
|--------|--------------|---------------|--------|-----|-----|------------|--------|-----|
| Includ | e Inacti     | ve Stud       | lents  |     |     |            |        |     |
| StuNum | Last<br>Name | First<br>Name | Middle | Grd | Sex | Perm ID    | Status | Bir |
| 2880   | Abbott       | Alan          | M fb   | 11  | м   | 1591946213 |        | 6/8 |
| 1      | Abbott       | Allan         | Jame ) | 12  | м   | 99400001   |        | 11/ |
| 2327   | Abbott       | Allan         |        | 12  | м   | 99500001   |        | 11/ |
|        |              |               |        |     |     |            |        |     |
|        |              |               |        |     |     |            |        |     |
|        |              |               |        |     |     |            |        |     |
|        |              |               |        |     |     |            |        |     |
|        |              |               |        |     |     |            |        |     |
|        |              |               |        |     |     |            |        |     |
|        |              |               |        |     |     |            |        |     |
|        |              |               |        |     |     |            |        |     |
|        |              |               |        |     |     |            |        |     |
|        |              |               |        |     |     |            |        |     |
|        |              |               |        |     |     |            |        |     |
|        |              |               |        |     |     |            |        |     |
|        |              |               |        |     |     |            |        |     |
|        |              |               |        |     |     |            |        |     |
| 4      |              |               |        |     |     |            |        |     |
|        |              |               |        |     |     |            |        | -// |

The **Student Demographics** screen will display with the student selected.

| ae  | ríes.net                  | 2009-2010 <b>S</b> CI | eaming Eagl      | e High   | School     |                |                        |                  |           |              |                |            | My Options                 |
|-----|---------------------------|-----------------------|------------------|----------|------------|----------------|------------------------|------------------|-----------|--------------|----------------|------------|----------------------------|
| 2   | Sector Car                | Stu#                  | Last Name        |          | First Na   | me             | Middle Nam             | е                | Suffix    | Sex          | Grd            | Aqe        | Birthdate                  |
| ۶.  |                           | 2880                  | Abbott           |          | Alan       |                | м                      |                  |           | M            | 11             | 18         | 6/8/1992                   |
| ลิ  |                           | Perm ID#              | Last Alias       |          | First Alia | as             | Middle Alias           |                  |           | Birth        | ı Verif        |            | Status                     |
| á l |                           | 1591946213            |                  |          |            |                |                        |                  |           |              |                |            | Active                     |
| ž i | Student Data 1 Stud       | lent Data 2           |                  |          |            |                |                        |                  |           |              |                |            |                            |
|     |                           |                       |                  |          |            | Student De     | mographics             |                  |           |              |                |            |                            |
|     |                           | Address               |                  |          |            | City           | inographics            | State            | Zin       | Extn         | Mar            |            | Addr. Verif                |
|     | M                         | ailing: 255 Diamond I | Head Dr #343     |          |            | Eagle P        | oint                   |                  | 99999     |              | 1              |            | _                          |
|     | Resid                     | dence: 366 Main St    |                  |          |            | Eagle P        | oint                   | Ca               | 92788     |              | 2              |            | $\checkmark$               |
|     | Grid Code                 |                       | ResSchl          |          |            | Inti           | Dist                   |                  | Trans     | Dist         |                | Nar        | ne Addr Ver                |
|     |                           | Bald Ea               | gle Intermediate | School   |            | Not app        | olicable               | Acto             | n-Agua D  | ulce Unified |                |            |                            |
|     |                           | Parent/Gu             | ardian           |          |            |                | Telephone              |                  | Extn      | Track        | Prog a         | Att Prg 1  | L Att Prg 2                |
|     | Name: M/M                 | A Abbott              |                  |          |            | Primar         | <b>y:</b> (999) 555-23 | 345              |           |              |                |            |                            |
|     | Ed LvI:                   |                       |                  |          | Stud       | lent's Mobil   | e:                     |                  |           |              | Enter          | Dt         | Leave Dt                   |
|     | RcdRel:                   |                       |                  |          | F          | ather's Wor    | k: (999) 546-20        | 002              |           | Schl:        | 3/5/20         | 10         |                            |
|     | Email: Pare               | nt.Abbott@example.c   | <u>com</u>       |          | M          | other's wor    | K: (999) 555-12        | 234              |           | Dist:        |                |            |                            |
|     |                           | Counseld              | ur -             |          | L          | ocker          | CorrLng                | HmLn             | g         | LangFlu      | SM             | DM         | Family#                    |
|     |                           | 605 - ACOSTA, RICH    | ARD EDWARD       |          |            |                |                        |                  |           | LEP          | 11             | 11         | 2595                       |
|     |                           | Birth City            |                  |          | State      |                |                        | Country          |           |              |                | Speci      | ial                        |
|     |                           |                       |                  |          |            |                |                        | IN               |           |              |                |            |                            |
|     | Test User2                | User3 Use             | er4 Band         | GATE     | User7      | User8          | User9                  | User10           | User      | 11 Use       | er12 I         | Jser13     | Message                    |
|     |                           |                       |                  |          |            |                |                        |                  |           |              |                |            |                            |
|     | Nex                       | t Schl                | Next Grd Ne      | ext Tchr | Next Tr    | k Sched Gr     | p Californi            | ia High Scho     | ol Exit E | xam          | Algebra 1      |            | Physical Fitness           |
|     | Screaming Eagle           | High School (994)     | 12 Unas          | signed ( | 0)         |                | EI                     | LA: Not Pass     | ed        | Req          | uirement No    | t Met      | Not Taken                  |
|     |                           |                       |                  |          |            |                | Ma                     | th: Not Pass     | ed        |              |                |            |                            |
|     |                           |                       | Add C            | hange    | Delete     | Update Attenda | ince Prir              | nt Withdrawal Fo | orm F     | Print        |                |            |                            |
|     |                           |                       |                  |          |            |                |                        |                  |           |              |                |            |                            |
| A   | eries.net Version 3.10.6. | 25                    |                  |          |            |                |                        |                  |           |              | Copyright © 20 | 10 Eagle S | oftware. All Rights Reserv |
| _   |                           |                       |                  | _        |            |                |                        |                  |           |              |                |            |                            |

#### Student Data Node

The **Navigation** tree provides a large number of nodes that allow you to view various data. The **Student Data** node can be expanded to display additional nodes. After a student has been selected in the **Student Search** engine clicking the mouse on a specific **Student Data** node will display any data available for this student.

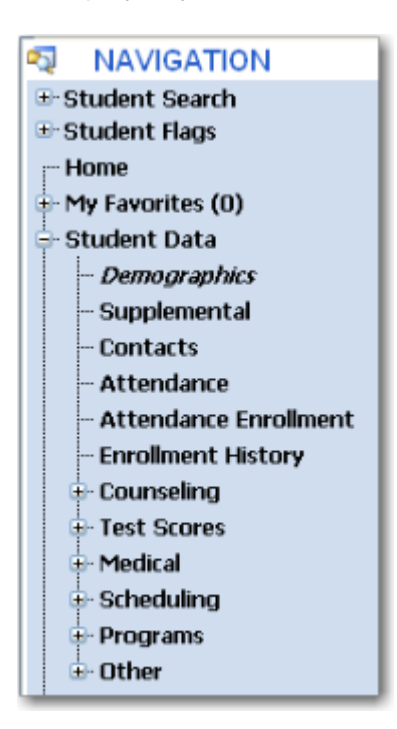

## **Demographics**

To display student demographics click the mouse on the **Demographics** node. The following screen will display with the demographic information for the student selected.

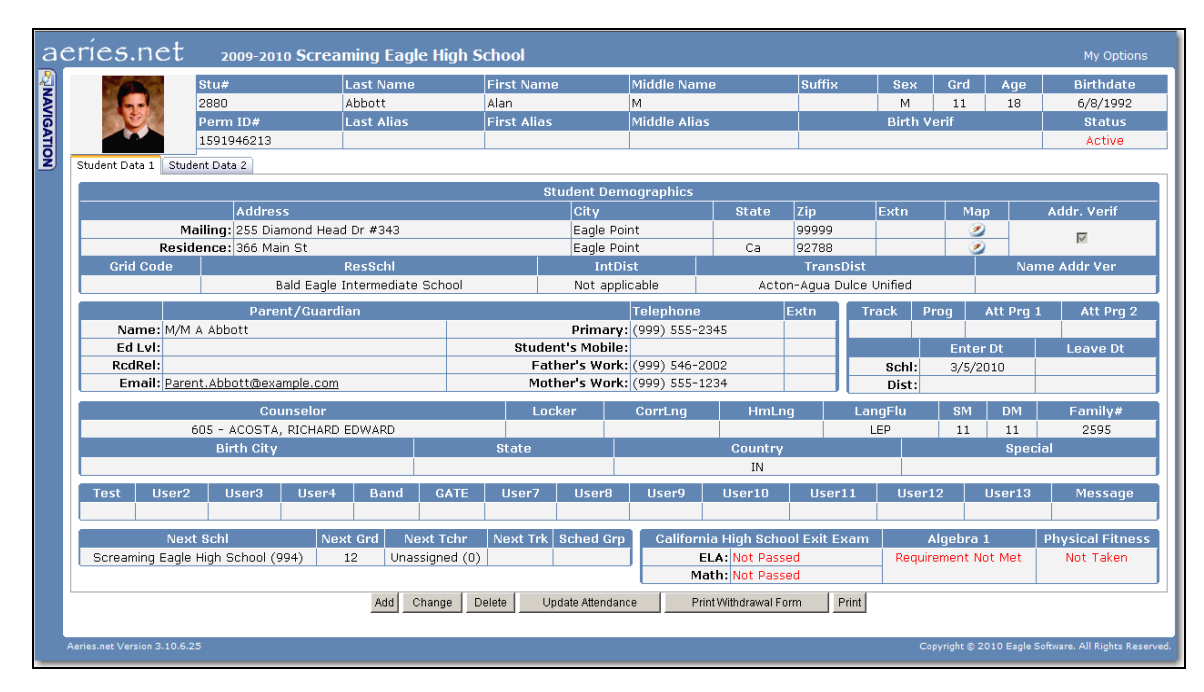

To display additional student demographics click the mouse on the **Student Data 2** tab. The following screen will display.

| a   | eríes.net           | 2009-20      | 10 Screamin | g Eagle I | High Sc | chool        |          |             |              |          |           |           |             |                                                          | My Options                 |
|-----|---------------------|--------------|-------------|-----------|---------|--------------|----------|-------------|--------------|----------|-----------|-----------|-------------|----------------------------------------------------------|----------------------------|
| 2   |                     | Stu#         | Last        | Name      |         | First Name   |          | Middle Nan  | ne           | S        | ıffix     | Sex       | Grd         | Age                                                      | Birthdate                  |
| Þ   |                     | 2880         | Abbo        | tt        |         | Alan         |          | M           |              |          |           | M         | 11          | 18                                                       | 6/8/1992                   |
| ได้ |                     | Perm ID#     | Last        | Alias     |         | First Alias  |          | Middle Alia |              |          |           | Birth V   | erif        |                                                          | Status                     |
| A   |                     | 1591946213   |             |           |         |              |          |             |              |          |           |           |             |                                                          | Active                     |
| 2   | Student Data 1 Stud | lent Data 2  |             |           |         |              |          |             |              |          |           |           |             |                                                          |                            |
|     |                     |              |             |           |         | Stud         | ent De   | emographics |              |          |           |           |             |                                                          |                            |
|     | Repo                | rting Home § | chool       |           | Stu Em  | nail Address |          | Netwo       | ork Login I  | ID       | St        | ate Stu I | D           | Soc                                                      | ial Security               |
|     | Eagle Unified Scho  | ol District  |             |           |         |              |          |             |              |          |           |           |             |                                                          |                            |
|     | Sum                 | mer Withdra  | wal Reason  |           | Lea     | ave Date     |          | EOY Status  |              | Grad     | Status Co | de        |             | Grad St                                                  | atus Date                  |
|     |                     |              |             |           |         |              |          |             |              |          |           |           |             |                                                          |                            |
|     | Last Sc             | hl           | Old Stu     | #         |         | Old Peri     | m ID     |             |              | 9th      | Grd Entry | y Yr      |             |                                                          | Truant?                    |
|     | 0                   |              | 0           |           |         | 0            |          |             |              |          |           |           |             |                                                          |                            |
|     | Notes               |              |             |           |         |              |          |             |              |          |           |           |             | Compet                                                   | ency Tests                 |
|     |                     |              |             |           |         |              |          |             |              |          |           |           | Mai<br>Soci | Reading<br>thematics<br>Writing<br>al Studies<br>Science | ]:<br>5:<br>]:<br>5:<br>5: |
|     |                     |              |             | Add Cha   | nge De  | elete Updat  | e Attend | ance Pi     | int Withdraw | /al Form | Print     |           |             |                                                          | ,                          |

# **Supplemental**

| a  | eríe    | s.net         | 2009-2010 \$ | creaming Eagle | High Scho | ool          |               |     |        |        |           |       |        | Ν         | ly Options |
|----|---------|---------------|--------------|----------------|-----------|--------------|---------------|-----|--------|--------|-----------|-------|--------|-----------|------------|
| 4  |         |               |              |                |           | Supp         | lemental Data |     |        |        |           |       |        |           |            |
| N. | Flag    | StuNum        | Last Name    | First Name     | Middle N  | ame          | Perm ID Num   | Sex | Grd    | Age    | Birthda   | ite   | Prog   | Track     | Status     |
| ดี | •       | 2880          | Abbott       | Alan           | м         |              | 1591946213    | м   | 11     | 18     | 6/8/199   | 92    |        |           |            |
| E  |         |               |              |                |           |              |               |     |        |        |           |       |        |           |            |
| ž  | Studer  | nt Lives With | 1            | Home School    | Trans A   | pp Date      | District Name |     | Tra    | insfer | Reason    |       | SUP 1  | test date |            |
| _  | В       |               |              |                | 7/7/201   | 0            | ACSD          |     | ER     |        |           |       | 7/1/2  | 010       |            |
|    | Date o  | f Trans       | Cum          | e Sent Date    |           | Cume Sent t  | o Location    |     |        | Spor   | t1        | Sport | 2      | Sport     | 3          |
|    |         |               | 7/1/2        | 010            |           |              |               |     |        | 01     |           | 03    |        |           |            |
|    | Post H  | igh Plans     | Post Hig     | h Institution  | Inter     | national Bac | IB Test 1     | IB  | Test 2 |        | IB Test 3 | IB    | Test 4 | IB T      | est 5      |
|    | 01      |               | 01A          |                | A         |              | EH            | FS  |        |        |           |       |        |           |            |
|    | IB Tes  | t 6           |              |                |           | General      | Info          |     |        |        |           |       |        |           |            |
|    |         |               |              |                |           |              |               |     |        |        |           |       |        |           |            |
|    | Additio | onal Informat | ion          |                |           |              |               |     |        |        |           |       |        |           |            |
|    |         |               |              |                |           |              |               |     |        |        |           |       |        |           |            |
|    |         |               |              |                |           |              | Change        |     |        |        |           |       |        |           |            |
|    |         |               |              |                |           |              |               |     |        |        |           |       |        |           |            |
|    |         |               |              |                |           |              |               |     |        |        |           |       |        |           |            |

# **Contacts**

To display the contacts and emergency contacts for the student selected click the mouse on the **Contacts** node. The following screen will display. The **Emergency Contact** information will display at the top of the screen. Additional **Contacts** will display below the **Emergency Contacts**.

To select and display a **Contact** drag the mouse over the contact. Click the mouse when the contact displays **green**.

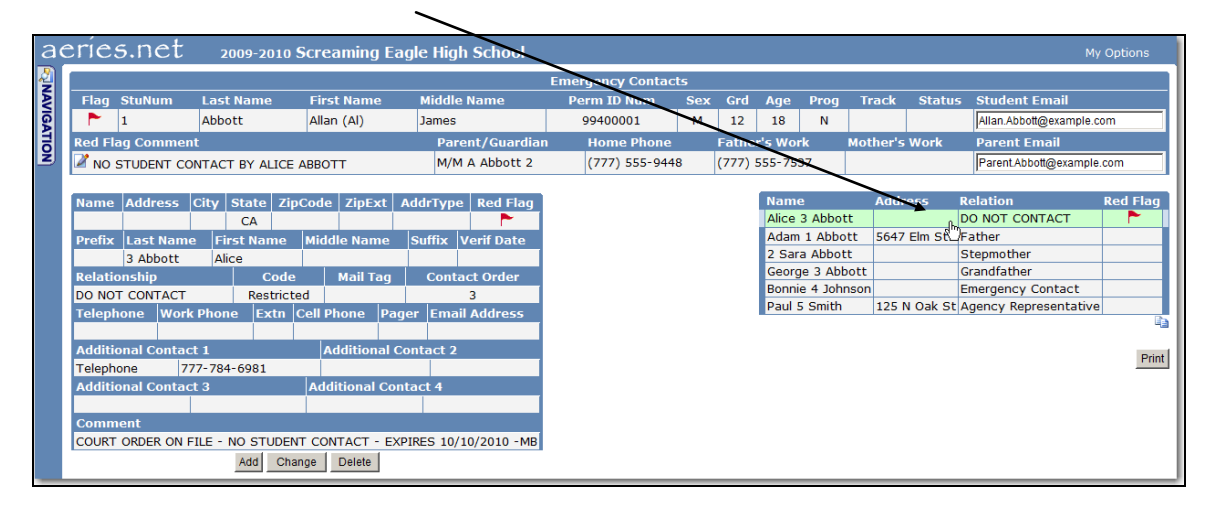

## **Attendance**

To display a student's attendance click the mouse on the **Attendance** node. The following screen will display with the attendance for the student selected.

| a  | eríes.net 20         | 009-2010 Screaming E  | agle High School                                                                                                    |                  |          |                  |                          | My Options |
|----|----------------------|-----------------------|----------------------------------------------------------------------------------------------------|------------------|----------|------------------|--------------------------|------------|
| 2  |                      |                       |                                                                                                    | Attendance       |          |                  |                          |            |
| ¥. | Flag StuNum Last     | Name First Name       | Middle Name                                                                                                    | Perm ID Num S    | ex Grd / | Age Prog Track   | AttProg1 AttProg         | 2 Status   |
| l. | 🏲 1 Abbo             | ott Allan (Al)        | James                                                                                                    | 99400001         | M 12     | 18 N             |                          |            |
| E  | Parent/Guardian      | Home Phor             | ie Fath                                                                                                    | er's Work        | Mot      | ther's Work      | AbsLtr                   | TdyLtr     |
| ž  | M/M A Abbott 2       | (777) 555-9           | 448 (777                                                                                                    | ) 555-7537       |          |                  | 2                        | 0          |
|    |                      |                       |                                                                                                    |                  |          |                  | -                        |            |
|    | Monday               | Tuesday               | Wednesday                                                                                                    | Thursday         | /        | Friday           | -                        |            |
|    | Date A 0123456789    | Date A 012345678      | 9 Date A 0123456789                                                                                                    | Date A 0123456   | 6789 Da  | ite A 0123456789 |                          |            |
|    | © 08/31              | © 09/01               | © 09/02                                                                                                    | © 09/03          | ⊜ 09/    | /04 -000         |                          |            |
|    | © 09/07 HOLIDAY      | @ 09/08U-             | @ 09/09                                                                                                    | @ 09/10          | @ 09/    | /11              |                          |            |
|    | 09/14 NO SCHOOL      | © 09/15               |                                                                                                    | © 09/17          | © 09/    | 18 0 000000      |                          |            |
|    | 09/21 HOLIDAY        | © 09/22 O 000000      | © 09/23 −P−U−−                                                                                                    | ⊜ 09/24          | © 09/    | /25              |                          |            |
|    | © 09/28              | 🥏 09/29 I IIIIII      | © 09/30 -IIIII                                                                                                    | 🗇 10/01 I IIIIII | ⊜ 10/    | /02              |                          |            |
|    | © 10/05              | @ 10/06               | @ 10/07                                                                                                    | @ 10/08          | @ 10/    | /09              |                          |            |
|    | I0/12 HOLIDAY        | ☞ 10/13               | □ 10/14 UT                                                                                                    | ☞ 10/15          | @ 10/    | /16 U            |                          |            |
|    | © 10/19 U            | © 10/20 I IIIII       | © 10/21U-                                                                                                    | ⊜ 10/22          | ⊜ 10/    | /23              |                          |            |
|    | © 10/26 T            |                       | @ 10/28                                                                                                    | @ 10/29          |          | /30              |                          |            |
|    |                      | 11/03 5 SSSSSS        | □     □     11/04     □     −     −     UUU     □     □     □     □     □     □     □     □     □     □     □     □     □     □     □     □     □     □     □     □     □     □     □     □     □     □     □     □     □     □     □     □     □     □     □     □     □     □     □     □     □     □     □     □     □     □     □     □     □     □     □     □     □     □     □     □     □     □     □     □     □     □     □     □     □     □     □     □     □     □     □     □     □     □     □     □     □     □     □     □     □     □     □     □     □     □     □     □     □     □     □     □     □     □     □     □     □     □     □     □     □     □     □     □     □     □     □     □     □     □     □     □     □     □     □     □     □     □     □     □     □     □     □     □     □     □     □     □     □     □     □     □     □     □     □     □     □     □     □     □     □     □     □     □     □     □     □     □     □     □     □     □     □     □     □     □     □     □     □     □     □     □     □     □     □     □     □     □     □     □     □     □     □     □     □     □     □     □     □     □     □     □     □     □     □     □     □     □     □     □     □     □     □     □     □     □     □     □     □     □     □     □     □     □     □     □     □     □     □     □     □     □     □     □     □     □     □     □     □     □     □     □     □     □     □     □     □     □     □     □     □     □     □     □     □     □     □     □     □     □     □     □     □     □     □     □     □     □     □     □     □     □     □     □     □     □     □     □     □     □     □     □     □     □     □     □     □     □     □     □     □     □     □     □     □     □     □     □     □     □     □     □     □     □     □     □     □     □     □     □     □     □     □     □     □     □     □     □     □     □     □     □     □     □     □     □     □     □     □     □     □     □     □     □     □     □     □     □     □     □     □     □     □     □     □     □     □     □     □     □     □     □ | © 11/05U-        | ® 11/    | /06              |                          |            |
|    | © 11/09              | © 11/10               | © 11/11 HOLIDAY                                                                                                    | © 11/12          | @ 11/    | /13              |                          |            |
|    | © 11/16              | © 11/17               | © 11/18 U UUUUUU                                                                                                    | © 11/10 I IIIIII | = 11/    | 20 U UUUUUU      |                          |            |
|    | () 11/10<br>() 11/22 | © 11/24 Interes       | (T) 11/25                                                                                                    | (T) 11/26        | (* 11/   |                  | •                        |            |
|    | _                    |                       |                                                                                                    |                  |          |                  |                          | _          |
|    | Fill All Periods     | Update ATT Data Print | Print Attendance Notes                                                                                                    |                  |          | Code Description | All 0 1 2 3 4 5 6 7      | 89         |
|    |                      |                       |                                                                                                    |                  |          | A UNVERIFIED     |                          |            |
|    |                      | D                     |                                                                                                    |                  |          | 0 OTHER          | 2 2 2 2 2 2 2 2          |            |
|    |                      | Days Enrolled: 202    | Days Present: 187                                                                                                    |                  |          | P PRESENT        | 0 1                      |            |
|    |                      | Days Excused: 10      | Days Unexcused: 5                                                                                                    |                  |          | S SUSPENDED      | 2 2 2 2 2 2 2            |            |
|    |                      | buys ruruy. o         |                                                                                                    |                  |          | T TARDY          | 0 3 4 2 3 3              |            |
|    |                      |                       |                                                                                                    |                  |          | U UNEXCUSED      | 3 12 9 6 8 6 8           |            |
|    |                      |                       |                                                                                                    |                  |          | X EXCUSED        | 0 1                      |            |
|    |                      |                       |                                                                                                    |                  |          | _*TOTALS*_       |                          |            |
|    |                      |                       |                                                                                                    |                  |          | EXCUSED          | 10 10 12 11 11 11 11 0 0 | 0 0        |
|    |                      |                       |                                                                                                    |                  |          | UNEXCUSED        | 5 14 12 8 11 8 10 0 0    | 0 0        |

The bottom of the screen will display a summary of all absences. Use the scroll bar on the right side of the screen to display the absence summary.

| Code | Description | All | 0  |    |   | 3 | 4 |    | 6 |   | 8 |   |
|------|-------------|-----|----|----|---|---|---|----|---|---|---|---|
| Α    | UNVERIFIED  | 0   | 4  |    |   |   |   | 2  |   |   |   |   |
| Ι    | ILLNESS     | 4   | 4  | 5  | 5 | 5 | 5 | 5  |   |   |   |   |
| 0    | OTHER       | 2   | 2  | 2  | 2 | 3 | 2 | 2  |   |   |   |   |
| Р    | PRESENT     | 0   |    | 1  |   |   |   |    |   |   |   |   |
| Т    | TARDY       | 0   | 3  | 11 |   | 5 | 3 | 10 |   |   |   |   |
| U    | UNEXCUSED   | 1   | 10 | 10 | 4 | 9 | 7 | 8  |   |   |   |   |
| V    | ACTIVITY    | 0   |    |    | 1 | 1 | 1 |    |   |   |   |   |
| ×    | EXCUSED     | 0   |    |    |   |   | 1 | 1  |   |   |   |   |
|      | _*TOTALS*_  |     |    |    |   |   |   |    |   |   |   |   |
|      | EXCUSED     | 6   | 6  | 7  | 7 | 8 | 8 | 8  | 0 | 0 | 0 | 0 |
|      | UNEXCUSED   | 1   | 14 | 10 | 4 | 9 | 7 | 10 | 0 | 0 | 0 | 0 |

Attendance notes can also be added to a particular day. To display the Attendance Note screen click the mouse on the **Attendance Notes flag** next to the date selected and the following screen will display.

| © 06/29 | Attendance Date        | Stu#    | Last Name       | First Name      | Middle Name  | Perm ID   | No. |
|---------|------------------------|---------|-----------------|-----------------|--------------|-----------|-----|
| ⊜ 07/06 | 7/20/2009              | 5261    | Abbott          | Allen           | J            | 7545881   | 1   |
| © 07/13 |                        |         |                 |                 |              |           |     |
| 🕫 07/20 | Print Attendance Notes |         | 🗌 View All No   | otes            |              |           |     |
| ⊜ 07/27 | ATT Date Pd Cod        | e - Des | scription Reco  | rd Last Modifie | ed by: Date/ | Time      |     |
| ⊜ 08/03 | 7/20/2009 0 -          |         |                 | lori            | 7/9/2009 2   | :37:53 PM |     |
| © 08/10 | Allen always has a     | hard t  | ime making it o | n time to class |              |           |     |
| © 08/17 | Add New Record         |         |                 |                 |              |           |     |

#### Attendance Enrollment

To display a student's attendance enrollment click the mouse on the **Attendance Enrolment** node. The following screen will display.

| ae       | eríc | es.ne       | t      | 2009  | 9-20 | 10 Screa   | ning Eag   | Jle High S | School  |                     |     |     |         |        |       |          |        | My Options |
|----------|------|-------------|--------|-------|------|------------|------------|------------|---------|---------------------|-----|-----|---------|--------|-------|----------|--------|------------|
| 4        |      |             |        |       |      |            |            |            |         | Attendance Enrollme | nt  |     |         |        |       |          |        |            |
| <b>N</b> | Fla  | g StuNum    | La     | st Na | ame  | First      | Name       | Middle N   | lame    | Perm ID Num         | Sex | Grd | Age     | Prog   | Track | AttProg1 | AttPro | 2 Status   |
| ด        | •    | 1           | Ab     | bott  |      | Allan      | (AI)       | James      |         | 99400001            | м   | 12  | 18      | N      |       |          |        |            |
| 2        | Pare | ent/Guardia | an     |       |      | Ho         | ne Phone   |            |         | Father's Work       |     | M   | other's | 5 Work |       |          | AbsLtr | TdyLtr     |
| 2        | M/M  | A Abbott 2  |        |       |      | (77        | 7) 555-944 | 8          |         | (777) 555-7537      |     |     |         |        |       |          | 2      | 0          |
|          |      |             |        |       |      |            |            |            |         |                     |     |     |         |        |       |          |        |            |
|          | _    |             | _      |       |      |            |            |            |         |                     |     |     |         |        |       |          |        |            |
|          |      |             | Cu     | irren | t At | tendance I | inrollment |            |         |                     |     |     |         |        |       |          |        |            |
|          |      | Date        | Ent/Lv | Grd   | Prg  | Trk Reaso  | n NextSch  | l AttPgm1  | AttPgm2 |                     |     |     |         |        |       |          |        |            |
|          |      | 10/1/2009   | E      | 12    | N    |            | 0          |            |         |                     |     |     |         |        |       |          |        |            |
|          | 2    | 9/4/2009    | L      | 12    | Ν    | 180        | 0          |            |         |                     |     |     |         |        |       |          |        |            |
|          | 2    | 8/31/2009   | E      | 12    | Ν    |            | 0          |            |         |                     |     |     |         |        |       |          |        |            |
|          |      | Add New R   | ecord  |       |      |            |            |            |         |                     |     |     |         |        |       |          |        |            |
|          | -    |             |        |       |      |            |            |            |         | -                   |     |     |         |        |       |          |        |            |

# **Enrollment History**

To display a student's attendance enrollment click the mouse on the **Enrolment History** node. The following screen will display.

| ae         | ries.n      | et 2009-20            | 010 Scre   | eamin  | g Eag   | jle High | school  |     |         |              |            |          |       |               |            | 1     | My Options |
|------------|-------------|-----------------------|------------|--------|---------|----------|---------|-----|---------|--------------|------------|----------|-------|---------------|------------|-------|------------|
| <u>)</u> 1 |             |                       |            |        |         |          |         |     | Enrollr | nent History |            |          |       |               |            |       |            |
|            | StuNum      | Last Name             | First N    | lame   |         | Middle N | lame    |     | P       | erm ID Num   | Sex        | Grd      | Age   | Birthdate     | Prog       | Track | Status     |
| Ś          | 2327        | Abbott                | Allan      |        |         |          |         |     |         | 99500001     | M          | 12       | 14    | 11/11/1995    | 5          |       |            |
| 1          | Year Schoo  | ory Other District Er | rollment   | Stu# 1 | Frk Pro | AttPrg1  | AttPrg2 | Grd | Teache  | r Enter Date | Leave Date | e Exit R | eason | Next School H | ome School |       |            |
|            | 2009 Aeries | Continuation Scho     | ol (995)   | 1      |         |          |         | 11  | 0 -     | 11/25/2009   | 2/10/2010  |          |       | 0             | 0          |       |            |
|            | 2009 Aeries | Continuation Scho     | ol (995)   | 1      |         |          |         | 11  | 0 -     | 8/31/2009    | 11/10/2009 |          |       | 0             | 0          |       |            |
|            | 2000 Scroop | ning Eagle High Sch   | nool (004) | 2327   |         |          |         | 12  | 0 -     | 8/31/2009    | 4/13/2010  |          | 230   | 0             | 005        |       |            |

The **Other District Enrollment** tab will display a student's attendance enrollment in all previous districts. The following screen will display.

|                |                                                                   |                 |                          |                | Enr            | ollment History                  |     |     |     |            |      |       |       |
|----------------|-------------------------------------------------------------------|-----------------|--------------------------|----------------|----------------|----------------------------------|-----|-----|-----|------------|------|-------|-------|
| StuNum         | Last Name                                                         | First Name      | Midd                     | le Name        |                | Perm ID Num                      | Sex | Grd | Age | Birthdate  | Prog | Track | Statu |
| 2327           | Abbott                                                            | Allan           |                          |                |                | 99500001                         | м   | 12  | 14  | 11/11/1995 |      |       |       |
| Enrollment His | tory Other District Enroll                                        | nent            |                          |                |                |                                  |     |     |     |            |      |       |       |
| Enrollment His | tory Other District Enroll                                        | nent<br>Enter D | t Leave Dt               | Enter Grd      | Leave Grd      | Address                          |     |     |     |            |      |       |       |
| Enrollment His | tory Other District Enroll<br>District / School<br>nto Elementary | Enter D         | t Leave Dt<br>) 1/1/2001 | Enter Grd<br>5 | Leave Grd<br>6 | P.O. Drawer 70<br>Adelanto CA US |     |     |     |            |      |       |       |

## **Guidance Node**

The **Guidance** node can be expanded to display additional nodes. After a student has been selected in the **Student Search** engine clicking the mouse on a node will display any data available for this student.

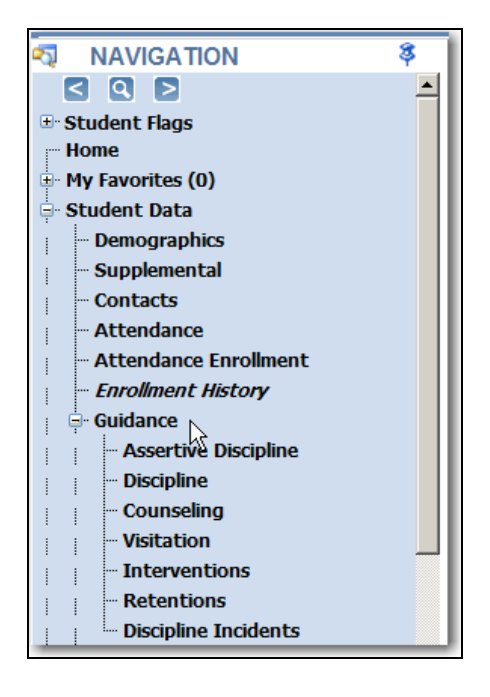

#### **Assertive Discipline**

To display assertive discipline for the student selected click the mouse on the **Assertive Discipline** node. The following screen will display with information if available.

To select and display a **Violation** drag the mouse over the violation. Click the mouse when the **Violation** displays green. The record for the violation will display.

| a | eríe                                                           | s.ne                                                                                                    | et    | 200                                                         | 9-2010 \$                                                               | Screaming                                                | Eagle                                  | High S                                                       | chool                              | <                    |     |               |     |         |                                          |                                                                                                    | N                                                   | 1y Options                        |
|---|----------------------------------------------------------------|----------------------------------------------------------------------------------------------------|-------|-------------------------------------------------------------|-------------------------------------------------------------------------|----------------------------------------------------------|----------------------------------------|--------------------------------------------------------------|------------------------------------|----------------------|-----|---------------|-----|---------|------------------------------------------|----------------------------------------------------------------------------------------------------|-----------------------------------------------------|-----------------------------------|
| 2 | 4                                                              |                                                                                                    |       |                                                             |                                                                         |                                                          |                                        |                                                              |                                    | Assertive Discipli   | ne  |               |     |         |                                          |                                                                                                    |                                                     |                                   |
| N | Flag                                                           | StuNu                                                                                                    | m     | Last N                                                      | ame                                                                     | First Name                                               | e M                                    | liddle Na                                                    | me                                 | Perm ID Num          | Sex | Grd           | Age | Prog    | Track                                    | AttProg1                                                                                                    | AttProg2                                            | Status                            |
| ହ | P* .                                                           | 2327                                                                                                    |       | Abbott                                                      |                                                                         | Allan                                                    |                                        |                                                              |                                    | 99500001             | м   | 12            | 14  |         |                                          |                                                                                                    |                                                     |                                   |
| E | Paren                                                          | it/Guard                                                                                                    | lian  |                                                             |                                                                         | Home Phor                                                | 1e                                     |                                                              | Fa                                 | ther's Work          |     |               |     | Mothe   | r's Work                                 |                                                                                                    | SSA Date                                            |                                   |
| ž | M/M A                                                          | Abbott                                                                                                    | 1     |                                                             |                                                                         | (777) 555-9                                              | 439                                    |                                                              | (77                                | 77) 555-2345 ext 140 |     | $\overline{}$ |     | (777) ! | 555-9439                                 |                                                                                                    | 04/05/2010                                          |                                   |
|   | Genera<br>Dai<br>05 -<br>Days<br>0<br>Au<br>Den<br>0<br>Letter | al Additional Additiona Additiona Additional Additiona | Chang | o Expui<br>le/Desc<br>(E) 489<br>Date E<br>Icmnt<br>ral Ini | lsions<br>cription<br>000 (b)<br>nd Date<br>Result<br>tials<br>-<br>Com | Return Date<br>Schoo<br>994 - Scream<br>ments<br>y Print | Return<br>Incide<br>2287<br>ol of Inci | position<br>Status R<br>ent ID<br>71 Q<br>ident<br>9 High Sc | (s)<br>Rtn Loc<br>-<br>Tag<br>hool |                      |     |               |     |         | Date<br>4/27/201<br>4/5/2010<br>2/8/2010 | Violation           0         05- *Bomb T           01         -           01         -           01         -           10-         *Drugs, | hreat (E) 4890<br>, Possession of<br>Use of (E) 489 | 0 (b)<br>{ (E) 48900 (c<br>00 (c) |

The following screens can also be displayed from the **Counseling** node.

#### **Discipline**

| ae       | ríe       | s.net        | 2009-2010        | Screaming Eag       | le High Schoo     | bl                           |      |     |     |      |           |          | My       | / Options |
|----------|-----------|--------------|------------------|---------------------|-------------------|------------------------------|------|-----|-----|------|-----------|----------|----------|-----------|
| 4        |           |              |                  |                     |                   | Discipline                   |      |     |     |      |           |          |          |           |
| <b>E</b> | Flag      | StuNum       | Last Name        | First Name          | Middle Name       | Perm ID Num                  | Sex  | Grd | Age | Prog | Track     | AttProg1 | AttProg2 | Status    |
| l.       | ►         | 2327         | Abbott           | Allan               |                   | 99500001                     | м    | 12  | 14  |      |           |          |          |           |
| 1 ŝ      | Parent    | t/Guardian   |                  | Home Phone          |                   | Father's Work                |      |     |     | Mot  | her's Wor | k        | SSA Date |           |
| 2        | M/M A     | Abbott 1     |                  | (777) 555-9439      |                   | (777) 555-2345 ext 140       |      |     |     | (777 | ) 555-943 | 9        | 4/5/2010 |           |
|          | Print     |              |                  |                     |                   |                              |      |     |     |      |           |          |          |           |
|          |           | Date         | Code             | Comment             |                   |                              | Сору |     |     |      |           |          |          |           |
|          | 2 9/      | 1/2009 A -   | Attitude Problem | Allan has been havi | ng issues in clas | s with his negative attitude | · 🗆  |     |     |      |           |          |          |           |
|          | <u>Ac</u> | dd New Recor | d                |                     |                   |                              | La . |     |     |      |           |          |          |           |

# <u>Counseling</u>

| ae | eríe  | es.net           | 2009-2010 \$       | Screaming Eag        | le High Schoo      | ol       |               |         |       |         |        |         |         |              | И        | ly Options |
|----|-------|------------------|--------------------|----------------------|--------------------|----------|---------------|---------|-------|---------|--------|---------|---------|--------------|----------|------------|
| 4  |       |                  |                    |                      |                    |          | Counselin     | 9       |       |         |        |         |         |              |          |            |
| 2  | Fla   | g StuNum         | Last Name          | First Name           | Middle Name        |          | Perm ID Nu    | m       | Sex   | Grd     | Age    | Prog    | Track   | AttProg1     | AttProg2 | Status     |
| Ģ  | P*    | 2327             | Abbott             | Allan                |                    |          | 99500001      |         | М     | 12      | 14     |         |         |              |          |            |
| 8  | Pare  | nt/Guardian      |                    | Home Pho             | ne                 |          | Father's W    | ork     |       |         |        |         |         | Mother's V   | Vork     |            |
| 2  | M/M   | A Abbott 1       |                    | (777) 555-           | 9439               |          | (777) 555-2   | 2345 ex | t 140 |         |        |         |         | (777) 555-9  | 9439     |            |
| _  |       |                  |                    |                      |                    |          |               |         |       |         |        |         |         |              |          |            |
|    | Print |                  |                    |                      |                    |          |               |         |       |         |        |         |         |              |          |            |
|    |       | Date             | Code               |                      |                    | Grade    | Status        | Locati  | on I  | Notifie | d Fo   | llowup  | Contact | Counselor Ta | g Copy   |            |
|    |       | 11/18/2009       | 4 - Behavior       | Plan / Contract      |                    | 0        |               | С       | 11    | l/18/20 | 09 12/ | 18/2009 |         | Williamson   |          |            |
|    |       | Met with Allan a | and parents in reg | gards to his behavio | or plan for improv | ement of | his attitude. |         |       | Time    |        |         |         |              |          |            |
|    |       |                  |                    |                      |                    |          |               | Start   | End   | Tota    | l h:mn | 1       |         |              |          |            |
|    |       | Add New Record   | d                  |                      |                    |          |               |         |       |         |        |         |         |              | En l     |            |
|    |       |                  | -                  |                      |                    |          |               |         |       |         |        |         |         |              |          |            |

# **Visitation**

| ae       | erí  | es.net                      | 2009-2010 S                          | creaming Eag | gle High School        |                     |        |       |     |      |       |               | м        | y Options |
|----------|------|-----------------------------|--------------------------------------|--------------|------------------------|---------------------|--------|-------|-----|------|-------|---------------|----------|-----------|
| 4        |      |                             |                                      |              |                        | Visitations         |        |       |     |      |       |               |          |           |
| <b>N</b> | Fla  | g StuNum                    | Last Name                            | First Name   | Middle Name            | Perm ID Num         | Sex    | Grd   | Age | Prog | Track | AttProg1      | AttProg2 | Status    |
| ดิ       |      | 1                           | Abbott                               | Allan (Al)   | James                  | 99400001            | м      | 12    | 18  | N    |       |               |          |           |
| 1 A      | Pare | ent/Guardian                |                                      | Hom          | ie Phone               | Father              | 's Wor |       |     |      | M     | lother's Work |          |           |
| 2        | M/M  | A Abbott 2                  |                                      | (777         | ) 555-9448             | (777) 5             | 55-753 | 37    |     |      |       |               |          |           |
|          | Sort | Visitation<br>by Date 💽 Des | Options<br>cending Order 💌 🕑         | Print        |                        |                     |        |       |     |      |       |               |          |           |
|          |      | Date Cod                    | le                                   | Grade Statu  | s Location Notified Fo | ollowup Contact Cou | nselor | Tag C | ору |      |       |               |          |           |
|          |      | 10/4/2009 A8                | <ul> <li>At Risk Academic</li> </ul> | cally 12     |                        |                     |        |       |     |      |       |               |          |           |
|          |      | letter sent                 |                                      |              | Time                   |                     |        |       |     |      |       |               |          |           |
|          |      |                             |                                      |              | Start End Total h      | n:mm                |        |       |     |      |       |               |          |           |
|          |      | Add New Recon               | d                                    |              |                        |                     |        |       | 1   |      |       |               |          |           |

# Interventions

| erie | es.net                                | 2009-2010                                                                                                    | Screaming Ea                                                                                                 | gle High                           | School                                    |                                                                    |           |         |        |                 |                |                                                                          |                           |                                     | My Opti |
|------|---------------------------------------|----------------------------------------------------------------------------------------------------|----------------------------------------------------------------------------------------------------|------------------------------------|-------------------------------------------|--------------------------------------------------------------------|-----------|---------|--------|-----------------|----------------|--------------------------------------------------------------------------|---------------------------|-------------------------------------|---------|
|      |                                       |                                                                                                    |                                                                                                    |                                    |                                           | Interventions                                                      |           |         |        |                 |                |                                                                          |                           |                                     |         |
| Fla  | ag StuNum                             | Last Name                                                                                                    | First Name                                                                                                   | Middle                             | Name                                      | Perm ID Num                                                        | Sex       | Grd     | Age    | Pro             | j Trac         | k AttF                                                                   | Prog1                     | AttProg2                            | Sta     |
|      | 1                                     | Abbott                                                                                                    | Allan (Al)                                                                                                   | James                              |                                           | 99400001                                                           | м         | 12      | 18     | N               |                |                                                                          |                           |                                     |         |
| Red  | l Flag Comm                           | ent                                                                                                    |                                                                                                    |                                    | Par                                       | ent/Guardian                                                       | Hom       | e Pho   | ne     |                 | Father         | 's Work                                                                  |                           | Mother's W                          | ork     |
| И.   | las Not passe                         | d either portion of                                                                                                    | CAHSEE                                                                                                    |                                    | M/N                                       | 4 A Abbott 2                                                       | (777)     | ) 555-9 | 9448   |                 | (777) 5        | 55-7537                                                                  |                           |                                     |         |
|      | Date                                  |                                                                                                    | Code                                                                                                    |                                    |                                           | Disposition                                                        |           | Tea     | cher   | Tag             | Grade          |                                                                          | Start                     | End (                               | Сору    |
|      | Date                                  |                                                                                                    | Code                                                                                                    |                                    |                                           | Disposition                                                        |           | Tea     | cher   | Tag             | Grade          |                                                                          | Start                     | End                                 | Сору    |
|      | 10/12/2000                            | ULL Lligh Cohool                                                                                                    | Evit Exam                                                                                                    |                                    |                                           |                                                                    |           | 0       |        |                 | 11             | Deter                                                                    |                           |                                     | -       |
|      | 10/12/2008                            | HH - High School                                                                                                    | Exit Exam                                                                                                    | AUCEE                              | -                                         | · · · · · · · · · · · · · · · · · · ·                              |           | 0 -     |        | -               | 11             | Date:                                                                    |                           |                                     |         |
|      | 10/12/2008                            | HH - High School<br>Pre-ID for Both pa                                                                                    | Exit Exam<br>arts of November C                                                                              | AHSEE.                             | -                                         |                                                                    |           | 0 -     |        | -               | 11             | Date:<br>Time:<br>Days:                                                  | 0 Hou                     | Irs: 0.00                           |         |
|      | 10/12/2008                            | HH - High School<br>Pre-ID for Both pa<br>HM - High School                                                                | Exit Exam<br>irts of November C<br>Exit Exam Math                                                            | AHSEE.                             | -<br>IR - Interv                          | vention Recommended                                                |           | 0 -     |        | -               | 11             | Date:<br>Time:<br>Days:<br>Date:                                         | 0 Hou                     | irs: 0.00                           |         |
|      | 10/12/2008                            | HH - High School<br>Pre-ID for Both pa<br>HM - High School<br>Not in attendance                                           | Exit Exam<br>Ints of November Ca<br>Exit Exam Math<br>for Math portion c                                     | AHSEE.                             | -<br>IR - Interv                          | vention Recommended                                                |           | 0 -     |        | -               | 11             | Date:<br>Time:<br>Days:<br>Date:<br>Time:                                | 0 Ног                     | Irs: 0.00                           |         |
| 2    | 10/12/2008<br>11/16/2009              | HH - High School<br>Pre-ID for Both pa<br>HM - High School<br>Not in attendance                                           | Exit Exam<br>Irts of November C<br>Exit Exam Math<br>for Math portion o                                      | AHSEE.                             | -<br>IR - Interv                          | rention Recommended                                                |           | 0 -     |        | -               | 11             | Date:<br>Time:<br>Days:<br>Date:<br>Time:<br>Days:                       | 0 Hou<br>0 Hou            | Irs: 0.00                           |         |
|      | 10/12/2008<br>11/16/2009<br>6/15/2009 | HH - High School<br>Pre-ID for Both pa<br>HM - High School<br>Not in attendance<br>HH - High School                       | Exit Exam<br>arts of November C<br>Exit Exam Math<br>for Math portion o<br>Exit Exam                         | AHSEE.                             | -<br>IR - Interv<br>IR - Interv           | rention Recommended                                                |           | 0 -     |        | -               | 11<br>12<br>12 | Date:<br>Time:<br>Days:<br>Date:<br>Time:<br>Days:<br>Date: 6/2          | 0 Hou<br>0 Hou<br>24/2009 | Irs: 0.00<br>Irs: 0.00<br>7/16/2009 |         |
| 2    | 10/12/2008<br>11/16/2009<br>6/15/2009 | HH - High School<br>Pre-ID for Both pa<br>HM - High School<br>Not in attendance<br>HH - High School<br>Allen did not pass | Exit Exam<br>arts of November C<br>Exit Exam Math<br>for Math portion of<br>Exit Exam<br>either portion of M | AHSEE.<br>of CAHSEE.<br>Narch CAHS | IR - Interv<br>IR - Interv<br>EE. Will re | rention Recommended<br>rention Recommended<br>commend Summer schoo | l for int | 0 -     | upport | -<br>-<br>work. | 11<br>12<br>12 | Date:<br>Time:<br>Days:<br>Date:<br>Time:<br>Days:<br>Date: 6/2<br>Time: | 0 Hou<br>0 Hou<br>24/2009 | Irs: 0.00<br>7/16/2009              |         |

# **Retentions**

| ae       | eríe  | es.net     | t 2009-2010          | Screaming Eag  | gle High School |                |         |     |     |      |       |             | м        | y Options |
|----------|-------|------------|----------------------|----------------|-----------------|----------------|---------|-----|-----|------|-------|-------------|----------|-----------|
| 4        |       |            |                      |                |                 | Retentions     |         |     |     |      |       |             |          |           |
| <b>N</b> | Fla   | g StuNum   | Last Name            | First Name     | Middle Name     | Perm ID Num    | Sex     | Grd | Age | Prog | Track | AttProg1    | AttProg2 | Status    |
| ดิ       | ▶     | 2327       | Abbott               | Allan          |                 | 99500001       | м       | 12  | 14  |      |       |             |          |           |
| 3        | Pare  | nt/Guardia | in                   | Home Ph        | one             | Father's Work  |         |     |     |      |       | Mother's W  | /ork     |           |
| 2        | M/M   | A Abbott 1 |                      | (777) 555      | 9439            | (777) 555-2345 | ext 140 |     |     |      |       | (777) 555-9 | 439      |           |
|          | Print |            |                      |                |                 |                |         |     |     |      |       |             |          |           |
|          |       | Date       | Code                 | Tag Grade      | Сору            |                |         |     |     |      |       |             |          |           |
|          |       | 12/1/2009  | PN - Parent Notifica | ation - 12     |                 |                |         |     |     |      |       |             |          |           |
|          | 2     | 1/15/2010  | RN - Retention Noti  | ification - 12 |                 |                |         |     |     |      |       |             |          |           |
|          | ₿.,   | Add New Re | cord                 |                | <b>B</b>        |                |         |     |     |      |       |             |          |           |

#### **Test Scores**

The **Test Scores** node can be expanded to display additional nodes. After a student has been selected in the **Student Search** engine clicking the mouse on a specific **Test Scores** node will display any data available for this student. To display a student's particular type of test scores click the mouse on the **Test Score** node.

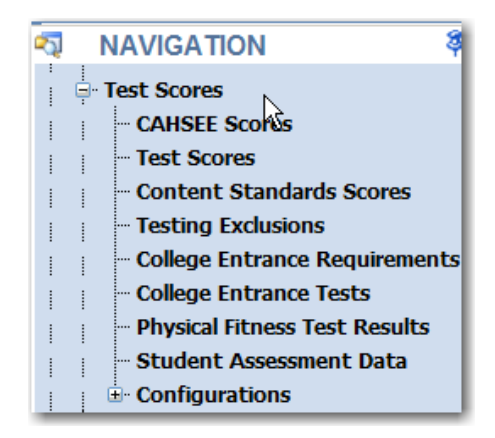

## **CAHSEE Scores**

| ae       | eri | e           | s.ne     | t 2009         | 9-2010 Screa  | aming Eagl   | e High Scho | ool   |        |       |     |         |          |       |        | My Options |
|----------|-----|-------------|----------|----------------|---------------|--------------|-------------|-------|--------|-------|-----|---------|----------|-------|--------|------------|
| 2        |     |             |          |                |               | CA           | HSEE Scores | ;     |        |       |     |         |          |       |        |            |
| <b>Š</b> | Fla | ng S        | StuNum   | Last Name      | First Name    | Middle Name  | e Perm ID I | Vum   | Sex    | Grd   | Age | Birthda | ite Prog | Track | Status |            |
| ดิ       |     | <b>*</b>  2 | 2575     | Abarba         | Tom           |              | 1591946     | 194   | М      | 10    | 44  | 1/1/196 | 56       |       |        |            |
| <b>H</b> |     |             |          |                |               |              |             |       |        |       |     |         |          |       |        |            |
| 2        |     |             |          |                |               | CAHSEE       | Scores      |       |        |       |     |         |          |       |        |            |
|          |     | TE          | EST ID P | art No. / Test | t Description | Testing Date | Grade Level | :     | Statu  | s     | Ray | w Score | Scale Sc | ore   |        |            |
|          |     | '  C/       | AHSEE M  | ath- Total     |               |              | 10.0        |       |        |       |     | 6       | 0        |       |        |            |
|          | 2   | C/          | AHSEE EI | LA- Total      |               |              | 10.0        | Requi | iremer | nt Me | t   | 9       | 222      |       |        |            |
|          |     | <u>Ac</u>   | dd New P | tecord         |               |              |             |       |        |       |     |         |          |       |        |            |

# Test Scores

| a        | erie  | es.ne    | et                                                                      | :         | 2009-20 | 10 Screa   | ming Eagle High Sch      | iool     |       |       |     |      |     |       |      |       | Ν     | ly Opt | tions |
|----------|-------|----------|-------------------------------------------------------------------------|-----------|---------|------------|--------------------------|----------|-------|-------|-----|------|-----|-------|------|-------|-------|--------|-------|
| 2        |       |          |                                                                         |           |         |            | Test                     | Scores   |       |       |     |      |     |       |      |       |       |        |       |
| À        | Flag  | j StuNun | uNum Last Name First Name Middle Name Perm ID Num Sex Grd Age Birthdate |           |         |            |                          |          |       |       |     |      |     | ate   | Prog | g Tra | ck S  | tatus  |       |
| <b>G</b> | •     | 1        | A                                                                       | bbott     | :       | Allan (Al) | James                    | 9940000  | )1    | М     | 12  | 18   | 11  | /11/: | 1991 | N     |       |        |       |
| ATION    | Limit |          |                                                                         |           |         | ~          | □ Show test by test id a | and part |       |       |     | Pri  | int |       |      |       |       |        | _     |
|          |       |          |                                                                         | Grd       | Testing |            | Test                     | Raw      | Scale | Grade | Pct | Sta  | Crv |       |      | Perf  |       |        |       |
|          |       | Test ID  | Part                                                                    | LVI       | Admin   | Date       | Description              | Score    | Score | Equiv | ile | nine | Eqv | Oth   | Perc | LVIR  | ubric | Сору   | 4     |
|          |       | Add New  | Reco                                                                    | <u>rd</u> |         |            |                          |          |       |       |     |      |     |       |      |       |       |        |       |
|          |       | CST      | 1                                                                       | 10.0      | SPRG09  | 5/13/2009  | Engl/Lang Arts Total     | 59       | 375   | 0.0   | 0   | 0    | 0.0 | 0     | 0    | 4     | 0     |        |       |
|          |       | CST      | 8                                                                       | 10.0      | SPRG09  | 5/13/2009  | Life Science             | 43       | 366   | 0.0   | 0   | 0    | 0.0 | 0     | 0    | 4     | 0     |        |       |
|          | 2     | CST      | 10                                                                      | 10.0      | SPRG09  | 5/13/2009  | World History            | 31       | 313   | 0.0   | 0   | 0    | 0.0 | 0     | 0    | 3     | 0     |        |       |
|          | 2     | CST      | 27                                                                      | 10.0      | SPRG09  | 5/13/2009  | Algebra II               | 25       | 274   | 0.0   | 0   | 0    | 0.0 | 0     | 0    | 2     | 0     |        |       |
|          | 2     | CST      | 42                                                                      | 10.0      | SPRG09  | 5/13/2009  | Biology                  | 32       | 327   | 0.0   | 0   | 0    | 0.0 | 0     | 0    | 3     | 0     |        |       |
|          | 2     | CAHSEE   | 1                                                                       | 10.0      | 0309    | 3/17/2009  | Math- Total              | 6        | 395   | 0.0   | 0   | 0    | 0.0 | 0     | 0    | з     | 0     |        |       |
|          | 2     | CAHSEE   | 2                                                                       | 10.0      | 0309    | 3/17/2009  | Math- Prob & Stat        | 11       | 0     | 0.0   | 0   | 0    | 0.0 | 0     | 85   | 0     | 0     |        |       |
|          | 2     | CAHSEE   | 3                                                                       | 10.0      | 0309    | 3/17/2009  | Math- Number Sense       | 13       | 0     | 0.0   | 0   | 0    | 0.0 | 0     | 76   | 0     | 0     |        |       |
|          | 2     | CAHSEE   | 4                                                                       | 10.0      | 0309    | 3/17/2009  | Math- Algebra/Functions  | 18       | 0     | 0.0   | 0   | 0    | 0.0 | 0     | 90   | 0     | 0     |        |       |
|          | 2     | CAHSEE   | 5                                                                       | 10.0      | 0309    | 3/17/2009  | Math- Measurement/Geo    | n 14     | 0     | 0.0   | 0   | 0    | 0.0 | 0     | 78   | 0     | 0     |        |       |

# **Content Standard Scores**

| ae  | erie | s.ne     | t 21     | 009-2010 | o Screar | ning I | Eagle High :              | School               |         |     |       |            |        | My C  | ptions |
|-----|------|----------|----------|----------|----------|--------|---------------------------|----------------------|---------|-----|-------|------------|--------|-------|--------|
| 2   |      |          |          |          |          |        | Content                   | Standards Scores     | ;       |     |       |            |        |       |        |
| N N | Flag | StuNum   | Last Na  | me Fi    | rst Name | Mic    | ddle Name                 | Perm ID Num          | Sex     | Grd | Age   | Birthdate  | Prog   | Track | Status |
| Q   | P    | 1        | Abbott   | Al       | lan (Al) | Jan    | nes                       | 99400001             | M       | 12  | 18    | 11/11/1991 | N      |       |        |
| 1 A |      |          |          |          |          |        |                           |                      |         |     |       |            |        |       |        |
| 2   |      |          |          | Testing  | Testing  | Grade  |                           |                      |         |     |       | Related Re | elated |       |        |
|     |      | Test ID  | Part No. | Date     | Admin    | Level  | Test Descript             | ion                  |         |     | Score | Test       | Part   |       |        |
|     |      | ALGEBRA1 | 21       | 5/1/2006 | SPRG04   | 8.0    | Number Prope<br>Equations | rties, Operations, 8 | k Linea | ər  | 14    | CST        | 23     |       |        |
|     | 2    | ALGEBRA1 | 22       | 5/1/2006 | SPRG04   | 8.0    | Graphing and !            | Systems of Linear I  | Equati  | ons | 12    | CST        | 23     |       |        |
|     | 2    | ALGEBRA1 | 23       | 5/1/2006 | SPRG04   | 8.0    | Quadratics an             | d Polynomials        |         |     | 17    | CST        | 23     |       |        |
|     |      | ALGEBRA1 | 24       | 5/1/2006 | SPRG04   | 8.0    | Functions and             | Rational Expressio   | ns      |     | 8     | CST        | 23     |       |        |
|     |      | ALGEBRA2 | 41       | 5/1/2008 | SPRG06   | 10.0   | Polynomials ar            | nd Rational Express  | ions    |     | 19    | CST        | 27     |       |        |
|     |      | ALGEBRA2 | 42       | 5/1/2008 | SPRG06   | 10.0   | Quadratics, Co            | onics, and Complex   | Numb    | ers | 12    | CST        | 27     |       |        |

# **Test Exclusions**

| ae       | erie | es.r   | net  | C    | 2009-20    | 10 Scream     | ing Ea  | agle H  | igh So         | :hool  |        |       |      |        |           |      | My (  | Options |
|----------|------|--------|------|------|------------|---------------|---------|---------|----------------|--------|--------|-------|------|--------|-----------|------|-------|---------|
| 2        |      |        |      |      |            |               |         | -       | <b>Festing</b> | Exclus | ions   |       |      |        |           |      |       |         |
| <b>N</b> | Flag | StuN   | lum  | Las  | st Name    | First Name    | Mid     | dle Nan | те             | Perm   | ID Num | Sex   | Grd  | Age    | Birthdate | Prog | Track | Status  |
| ดิ       | P    | 2880   |      | Abb  | oott       | Alan          | М       |         |                | 15919  | 946213 | М     | 11   | 18     | 6/8/1992  |      |       |         |
| 1 E      |      |        |      |      |            |               |         |         |                |        |        |       |      |        |           |      |       |         |
| 2        |      | Test   |      | Grd  |            |               |         | Exclsn  | Prob/          | Comp   | Alt    |       | S    | pecial |           |      |       |         |
|          |      | ID     | Part | LVL  | Testing Da | te Test Desci | ription | Reasn   | Accon          | i Stat | Assses | Incmp | t Co | nditio | าร        |      |       |         |
|          |      | CAHSE  | 1    | 1.1  | 6/1/2009   |               |         | 01      |                |        |        |       |      |        |           |      |       |         |
|          | 1    | Add Ne | w Re | cord |            |               |         |         |                |        |        |       |      |        |           |      |       |         |

# College Entrance Requirements

| ae       | eries.net 20               | 09-2010 S | creaming                 | Eagle I         | High Sc   | hool       |                       |                 |           |      |      | My (  | Options |
|----------|----------------------------|-----------|--------------------------|-----------------|-----------|------------|-----------------------|-----------------|-----------|------|------|-------|---------|
| 2        |                            |           |                          | С               | ollege Ei | ntrance Te | sts                   |                 |           |      |      |       |         |
| <b>A</b> | Flag StuNum Last Nan       | ne First  | Name M                   | iddle Nai       | ne I      | Perm ID Nu | ım Sex                | Grd A           | je Birthd | ate  | Prog | Track | Status  |
| ดิ       | 🏲 1 Abbott                 | Allan     | (Al) Ja                  | mes             |           | 99400001   | M                     | 12 1            | 8 11/11/3 | 1991 | N    |       |         |
| A        |                            |           |                          |                 |           |            |                       |                 |           |      |      |       |         |
| 2        |                            | UI        | niversity of (           | California      | э –       | Cali       | fornia Stat           | e Unive         | ersity    |      |      |       |         |
| _        |                            | Required  | Completed                | Current         | Needed    | Required   | Complete              | d Curre         | nt Needed |      |      |       |         |
|          | A - History/Social Science | 20        | 20                       | 0               | 0         | 20         | 20                    | )               | 0 0       |      |      |       |         |
|          | B - English                | 40        | 40                       | 0               | 0         | 40         | 40                    | )               | 0 0       |      |      |       |         |
|          | C - Mathematics            | 30        | 30                       | 0               | 0         | 30         | 30                    | )               | 0 0       |      |      |       |         |
|          | D - Laboratory Science     | 20        | 20                       | 0               | 0         | 20         | 20                    | )               | 0 0       |      |      |       |         |
|          | E - Foreign Language       | 20        | 20                       | 0               | 0         | 20         | 20                    | )               | 0 0       |      |      |       |         |
|          | F - Visual/Performing Arts | 10        | 10                       | 0               | 0         | 10         | 10                    | )               | 0 0       |      |      |       |         |
|          | G - College Prep Electives | 10        | 70                       | 10              | 0         | 10         | 70                    | 1 1             | .0 0      |      |      |       |         |
|          | Preliminary GPAs:          |           | 4.21                     |                 |           |            | 4.2                   | 1               |           |      |      |       |         |
|          | Course Completions:        | Mee       | ts UC Course<br>Requirem | Complet<br>ents | ion       | Meet       | s CSU Cour<br>Require | se Com<br>nents | oletion   |      |      |       |         |
|          | Entrance Requirements:     | Meets     | UC Entrance              | Requiren        | nents     | Meets (    | CSU Entran            | ce Requ         | irements  |      |      |       |         |

# **College Entrance Tests**

| e | rie  | s.net   | 2007-2    | oos Scre   | aming Ea  | gle High S | chool          |     |        |     |            |      | My (  | Options |
|---|------|---------|-----------|------------|-----------|------------|----------------|-----|--------|-----|------------|------|-------|---------|
| ſ |      |         |           |            |           | College I  | Entrance Tests |     |        |     |            |      |       |         |
|   | Flag | StuNum  | Last Name | First Nan  | ne Middle | e Name     | Perm ID Num    | Sex | Grd    | Age | Birthdate  | Prog | Track | Statu   |
| Г | -    | 1       | Abbott    | Allan      | James     |            | 1590522772     | М   | 12     | 18  | 11/11/1989 |      | 1     |         |
| 1 | SATI | SATILAC | Date      | PSAI Other | Werbal    | Math       | Writing        |     | CritD  | da  | Total      |      |       |         |
|   |      | 2       | 10/1      | L/2005     | 500       | 600        | winding        | 0   | erreix | 09  | 0 1100     | 0    |       |         |
|   |      | 2       | 5/16      | 5/2006     | 750       | 700        |                | 0   |        |     | 0 1450     | D    |       |         |
|   | 6    | 2       | 11/10     | 1/2006     | 780       | 750        |                | 0   |        |     | 0 1530     |      |       |         |

| ſ | SAT I SAT II | ACT GSE AP PSAT Other |                    |       |
|---|--------------|-----------------------|--------------------|-------|
|   |              | Date                  | Test               | Score |
|   | 2            | 10/10/2006            | 1C - Math Level IC | 660   |
|   | 2            | 10/10/2006            | LR - Literature    | 690   |
|   | 2            | 10/10/2006            | WR - Writing       | 720   |

| SAT | IS  | AT II   | ACT     | SSE | AP PSA | T Other | •       |         |       |           |         |         |
|-----|-----|---------|---------|-----|--------|---------|---------|---------|-------|-----------|---------|---------|
|     |     | Da      | te      | E   | nglish | Math    | Reading | CritRdg | Total | Composite | Eng/Wrt | Writing |
|     | 1   | 1/      | 10/2008 |     | 32     | 28      | 30      | 29      | 119   | 24        | 52      | 28      |
|     | Ade | d New R | ecord   |     |        |         |         |         |       |           |         |         |
|     |     |         |         |     |        |         |         |         |       |           |         |         |

| SAT | I SA | AT II ACT GSE | AP PSAT Other                    |       |              |
|-----|------|---------------|----------------------------------|-------|--------------|
|     |      | Date          | Test                             | Score | Scaled Score |
|     | 2    | 5/11/200      | 3 ALG - First-year Algebra       | 6     | 0            |
|     | 2    | 5/11/200      | 5 BIO - Biology                  | 6     | 0            |
|     | 2    | 5/11/200      | 5 GEOM - Geometry                | 6     | 0            |
|     | 2    | 5/11/200      | 5 SPAN - Spanish                 | 5     | 0            |
|     | 2    | 5/10/200      | 5 MATH - High School Mathematics | 5     | 0            |

| SAT I SAT I | I ACT GSE AP PSAT C | Other                      |       |
|-------------|---------------------|----------------------------|-------|
|             | Date                | Test                       | Score |
|             | 5/11/2005           | 48 - French Language       | 5     |
| 2           | 5/11/2005           | 78 - Physics B             | 5     |
| 2           | 5/10/2006           | 07 - United States History | 5     |

| SAT | I SAT II AC | T GSE AP PSAT Other              |          |       |          |       |          |       |       |
|-----|-------------|----------------------------------|----------|-------|----------|-------|----------|-------|-------|
|     | Date        | Test                             | Sub Test | Score | Sub Test | Score | Sub Test | Score | Total |
|     | 5/10/2006   | IB - International Baccalaureate | CHS      | 7     |          | 0     |          | 0     | 7     |
|     | 5/10/2006   | IB - International Baccalaureate | FRE1     | 6     |          | 0     |          | 0     | 6     |
|     | 5/1/2007    | IB - International Baccalaureate | ENG      | 4     |          | 0     |          | 0     | 4     |
| 6   | 5/11/2007   | IB - International Baccalaureate | ENG      | 6     |          | 0     |          | 0     | 6     |
|     | 5/11/2007   | IB - International Baccalaureate | HISA     | 7     |          | 0     |          | 0     | 7     |
|     | 5/11/2007   | IB - International Baccalaureate | MSTU     | 6     |          | 0     |          | 0     | 6     |

# **Physical Fitness Test Results**

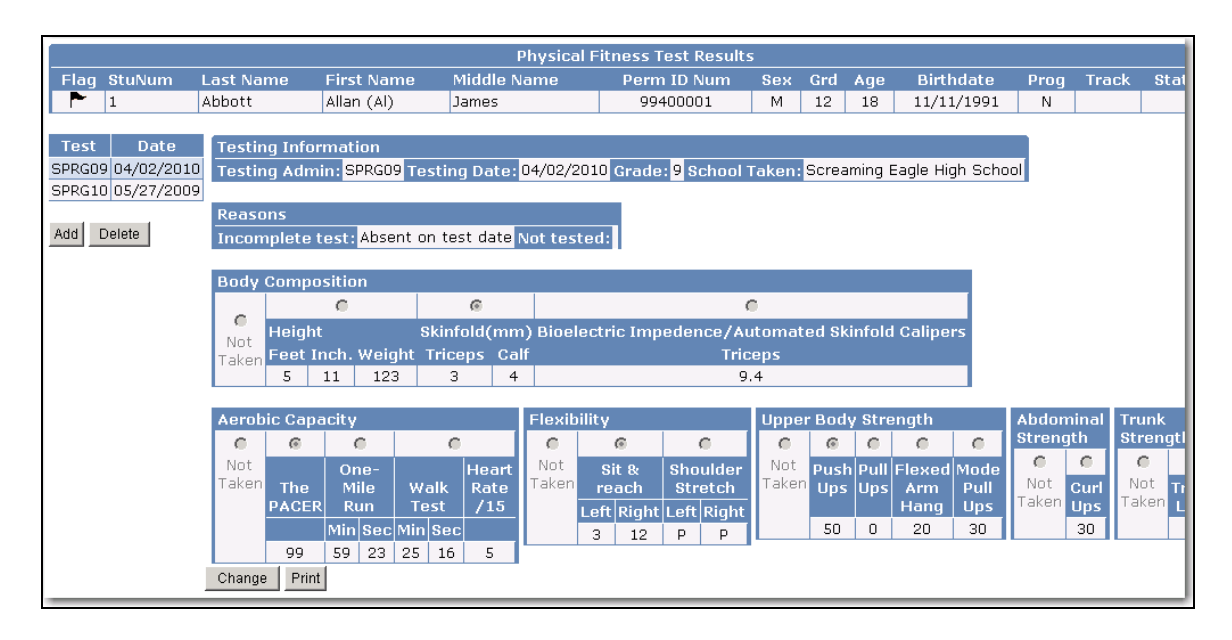

# Student Assessment Data

| ae       | erie  | es.net 2009-:               | 2010 S | creamin    | g E | ag  | le  | High S  | School     |                    |                   |                  |         |            |      | My C  | ptions |
|----------|-------|-----------------------------|--------|------------|-----|-----|-----|---------|------------|--------------------|-------------------|------------------|---------|------------|------|-------|--------|
| 2        |       |                             |        |            |     |     | Sti | ıdent / | Assessmen  | t Data             |                   |                  |         |            |      |       |        |
| <b>B</b> | Flag  | StuNum Last Name            | First  | Name       | Mid | dle | Na  | me      | Perm ID    | Num                | Sex               | Grd              | Age     | Birthdate  | Prog | Track | Status |
| ดี       | P     | 1 Abbott                    | Allan  | (Al) .     | Jam | es  |     |         | 994000     | 01                 | М                 | 12               | 18      | 11/11/1991 | N    |       |        |
| TION     | Asses | ssments Program Participati | on     |            |     | 0.0 | 0.0 | 0       |            | Ot                 | her Ir            | nfo - '          | Test    |            |      |       |        |
|          | Key   | Performance Indicator       | Score  | Type       | C1  | G2  | сз  | Qualif  | ying Score | ID, P              | art,F             | ield, ľ          | lame    |            |      |       |        |
|          | 4     | English Grade Otr 2         | 3      | Grades     | F   |     |     | C<br>C  |            |                    |                   |                  |         |            |      |       |        |
|          | 9     | Social Studies Grade Otr1   | 3      | Grades     | н   |     |     | c       |            |                    |                   |                  |         | -          |      |       |        |
|          | 10    | Social Studies Grade Otr 2  | 3      | Grades     | н   |     |     | c       |            |                    |                   |                  |         | -          |      |       |        |
|          | 11    | First Qtr Attendance        | 1      | Attendance |     |     |     | 83.67%  |            |                    |                   |                  |         |            |      |       |        |
|          | 12    | Second Qtr Attendance       | 1      | Attendance |     |     |     | 33.33%  |            |                    |                   |                  |         |            |      |       |        |
|          | 13    | First Sem Attendance        | 2      | Attendance |     |     |     | 85.45%  |            |                    |                   |                  |         |            |      |       |        |
|          | 14    | Year Attendance             | 2      | Attendance |     |     |     | 85.45%  |            |                    |                   |                  |         |            |      |       |        |
|          | 25    | CST English 2007            | 2      | Test       | Е   |     |     | 2       |            | CST (1)<br>Engl/La | ) PL -S<br>ng Art | PRG07<br>s Total | '-      |            |      |       |        |
|          | 27    | CST Alg 1 2007              | 1      | Test       | м   |     |     | 1       |            | CST (2<br>Algebra  | 3) PL -<br>1 I    | SPRGC            | )7-     |            |      |       |        |
|          | 33    | CAHSEE-ELA 03/08            | 2      | Test       |     |     |     | 335     |            | CAHSE<br>Total     | E (21)            | SS -03           | 308-ELA | -          |      |       |        |
|          | 34    | CAHSEE - Math 03/08         | 2      | Test       |     |     |     | 334     |            | CAHSE<br>Total     | E(1)S             | S -030           | )8-Math |            |      |       |        |

| ſ | Assessments Program Partici | pation                         |
|---|-----------------------------|--------------------------------|
|   | Program                     | Program Description            |
|   | GATE                        | Gifted and Talented            |
|   | GATE-1                      | Gited and Talented             |
|   | GR-12                       | Grade 12                       |
|   | MD-1                        | District Mobility ED 1st Grade |
|   | MS-9                        | School Mobility ED 9th Grade   |

#### Medical Node

The **Medical** node can be expanded to display additional nodes. After a student has been selected in the **Student Search** engine clicking the mouse on a node will display any data available for this student.

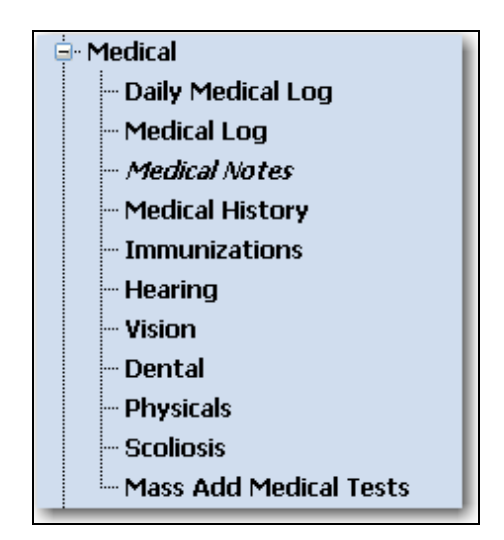

The following screens can be displayed from the **Medical** node.

#### aeries.net 2009-2010 Screaming Eagle High School Medical Log NAVIGATION Flag StuNum Last Name First Name Middle Name Perm ID Num Birthdate Sex Grd Age Prog Track AttProg2 Status 1 Abbott Allan (Al) James 99400001 11/11/1991 M 12 18 N Parent/Guardian Birth City State Country Health Problems LastSchl Home Phone M/M A Abbott 2 Eagle Rock CA US Eagle Unified School District (777) 555-9448 Medical Log Options Print Sort by Date 💌 Descending Order 💌 🖸 Result Сору 2/19/2010 02 - Asthma 8:15 AM 8:25 AM RC - Returned to class Needed Inhaler Units Initials **Billing Code** 0.25 MB 1 . 🎽 10/28/2009 | 05 - Blisters Units Billing Cod 0.00

# Medical Log

# Medical Notes

| ae | 9 | ríe  | es.ne     | et     | 200    | 9-20   | 10 Scr | eaming I  | Eagl   | e High Scho   | ol          |       |       |       |         |         |             | My Oj      | ptions |
|----|---|------|-----------|--------|--------|--------|--------|-----------|--------|---------------|-------------|-------|-------|-------|---------|---------|-------------|------------|--------|
| 2  |   |      |           |        |        |        |        |           |        | Medical       | Notes       |       |       |       |         |         |             |            |        |
| N  |   | =lag | StuNum    | Last   | Name   | First  | Name   | Middle Na | me I   | Perm ID Num   | Birthdate   | Sex   | Grd   | Age   | Prog    | Track   | AttProg1    | AttProg2   | Status |
| ดิ |   |      | 1         | Abbot  | t      | Allan  | (AI)   | James     |        | 99400001      | 11/11/1991  | М     | 12    | 18    | N       |         |             |            |        |
| A  | F | are  | nt/Guard  | lian   | Birth  | City   | State  | Country   | Hea    | alth Problems |             |       |       |       | Las     | stSchl  |             | Home Pho   | one    |
| 2  | P | 4/M  | A Abbott  | 2      | Eagle  | Rock   | CA     | US        |        |               |             |       | Eagl  | e Uni | fied S  | chool D | istrict     | (777) 555- | -9448  |
|    |   |      |           |        |        |        |        |           |        |               |             |       |       |       |         |         |             |            |        |
|    |   |      | Date      | Grad   | de Age | e Star | t Time | End Time  | Initia | als           |             | С     | :omn  | nent  |         |         |             | Сору       |        |
|    |   | 2    | 11/17/200 | )8 11  | . 17   |        |        |           | MB     | Allen contin  | ues to have | probl | ems i | n sch | iool be | ecause  | of his Asth | ima. 🗖     |        |
|    |   | •    | Add New I | Record |        |        |        |           |        | ·             |             |       |       |       |         |         |             | La la      |        |

# Medical History

| a        | cries.net 2009-2010 Screaming Eagle High School                                                  | My Options             |
|----------|--------------------------------------------------------------------------------------------------|------------------------|
| 2        | Medical History                                                                                  |                        |
| <b>N</b> | Flag StuNum Last Name First Name Middle Name Perm ID Num Birthdate Sex Grd Age Prog Track AttPro | og1 AttProg2 Status    |
| Ģ        | 1 Abbott Allan (Al) James 99400001 11/11/1991 M 12 18 N                                          |                        |
|          | Birth                                                                                            |                        |
| 2        | Red Flag Comment Parent/Guardian City State Country Health Problems LastSchl                     | Home Phone             |
|          | Inhaler in Admin M/M A Abbott 2 Eagle CA US Eagle Unified School District                        | ool (777) 555-<br>9448 |
|          | Print                                                                                            |                        |
|          | Date Code Grade Age Start Date End Date Status Copy                                              |                        |
|          | 10/7/2001 A9 - Asthma - severe 8 13                                                              |                        |
|          | Uses an inhaler as necessary. Inhaler kept in Administration Office                              |                        |
|          | Add New Record                                                                                   |                        |

# **Immunizations**

| a  | er | ies     | .ne                | et      | 2009    | 9-201   | o Scr  | eam    | ing Ea  | gle          | High S    | choc  | ol     |          |         |        |         |       |         |          |       | My Opti  | ons   |
|----|----|---------|--------------------|---------|---------|---------|--------|--------|---------|--------------|-----------|-------|--------|----------|---------|--------|---------|-------|---------|----------|-------|----------|-------|
| 2  |    |         |                    |         |         |         |        |        |         |              | Imm       | uniza | ation  | s        |         |        |         |       |         |          |       |          |       |
| A  | F  | lag Sti | Num                | Last N  | lame F  | First M | Jame   | Midd   | e Name  | e Pi         | erm ID N  | um    | Birth  | idate    | Sex     | Grd    | Age     | Prog  | Track   | AttProg  | 1 Att | Prog2 S  | tatus |
| ดิ |    | 1       |                    | Abbott  | : A     | Allan ( | Al)    | James  | 5       |              | 9940000   | 1 :   | 11/11  | /1991    | . M     | 12     | 18      | Ν     |         |          |       |          |       |
| E  | P  | arent/  | Guard              | lian    | Birth ( | City    | State  | Cou    | ntry ⊢  | leal         | th Proble | ems   |        |          |         |        |         | Las   | stSchl  |          | Hor   | ne Phon  | e     |
| Z  | M  | /M A A  | bbott              | 2       | Eagle F | Rock    | CA     | US     | Γ       |              |           |       |        |          |         | Eagle  | e Unif  | ied S | chool ( | District | (777  | 7) 555-9 | 448   |
|    |    |         |                    |         |         |         |        |        |         |              |           |       |        |          |         |        |         |       |         |          |       |          |       |
|    |    |         |                    |         |         |         |        |        |         |              |           |       |        | Exe      | mptio   |        |         |       |         |          |       |          |       |
|    |    |         | D                  | ate 1   | Dat     | e 2     | Dat    | e 3    | Date    | 4            | Date 5    | Boos  | iter C | ode:     | Dat     | e (    | Comr    | nent  |         |          |       |          |       |
|    |    | Poli    | 0 8/2              | 5/1990  | 10/13/  | /1990   | 11/17, | /1990  | 1/19/19 | 991<br>000 ( |           |       |        |          |         |        |         |       |         |          |       |          |       |
|    |    | DI      | 5/1                | 1/1001  | 0/2/5   | 71990   | 1/19/  | 1991   | 1/18/19 | 92           | 9/3/2003  |       |        |          |         |        |         |       |         |          |       |          |       |
|    |    | н       | к <i>э</i> /т<br>а | 1/1991  | 9/3/2   | 2003    |        |        |         |              |           |       | -      | <u> </u> | 7/15/2  | 007    | Allerai | c rea | ction t | o serum  |       |          |       |
|    |    | HEP/    | 8/2                | 5/1990  | 10/13/  | /1990   | 5/11/  | 1991   |         |              |           |       | -      | -        | 17 1072 | .001 / | anorgi  | 0.100 |         | .o seram |       |          |       |
|    | v  | aricell | a .                |         |         |         | Contra | acted? | []      |              |           |       | _      |          |         |        |         |       |         |          |       |          |       |
|    |    | HEP/    | Α                  |         |         |         |        |        |         |              |           |       |        |          |         |        |         |       |         |          |       |          |       |
|    | P  | hysica  | il 👘               |         |         |         |        |        |         |              |           |       |        |          |         |        |         |       |         |          |       |          |       |
|    |    |         | _                  |         |         | Oth     | er     |        |         |              |           |       |        |          |         |        |         |       |         |          |       |          |       |
|    |    |         | <u> </u>           |         |         |         |        |        |         | _            |           |       |        |          |         |        |         |       |         |          |       |          |       |
|    |    |         |                    |         |         |         |        |        |         |              |           |       |        |          |         |        |         |       |         |          |       |          |       |
|    |    |         |                    |         |         | Dat     | e 1    |        | Date    | 2            | MM        |       | Pos    | Ne       | eg      | тур    | e (     | Comr  | nent    |          |       |          |       |
|    |    |         | TB                 | Skin T  | est     | 9/3/    | 2003   |        | 9/7/20  | 103          |           |       |        | ×        |         | -      |         |       |         |          |       |          |       |
|    |    |         | C                  | hest XF | Ray     |         |        | No     | rmal [  | ]            | Abnormal  | []    |        |          |         | -      |         |       |         |          |       |          |       |
|    |    |         |                    | Recor   | ds Pre  | sente   | d      |        |         |              |           |       |        |          |         |        |         |       |         |          |       |          |       |
|    |    | 3 -     | Other              | In      | nmun. F | Record  | ls     |        |         |              |           |       |        |          |         |        |         |       |         |          |       |          |       |
| _  | -  | _       | _                  | _       | _       | _       | _      | _      | _       | _            |           | _     | _      | _        | _       | _      | _       | _     | _       |          | _     | _        |       |

# <u>Hearing</u>

| ae       | erí   | es.ne               | t        | 200          | 19-20         | 10 Sc         | rea          | ming B       | Eagle Hig     | h Sch            | nool        |         |       |            |               |          | My      | Options   |
|----------|-------|---------------------|----------|--------------|---------------|---------------|--------------|--------------|---------------|------------------|-------------|---------|-------|------------|---------------|----------|---------|-----------|
| 2        |       |                     |          |              |               |               |              |              |               | Hearir           | ng Tes      | ts      |       |            |               |          |         |           |
| A        | Flag  | g StuNum L          | .ast N   | lame         | First         | Name          | e Mid        | ldle Na      | me Permi      | ID Nur           | n Bir       | thdate  | Sex   | Grd Age    | Prog Track    | AttProg1 | AttPro  | g2 Status |
| GAT      | Par   | 1 / 4<br>ent/Guardi | an<br>An | Birth        | Allan<br>City | (AI)<br>Stat  | Jam<br>te Ci | nuntry       | Health Pr     | JUUUU1<br>Tohlem | 11/         | 11/1991 | . M   | 12 18      | LastSchl      |          | Home I  | Phone     |
| <b>N</b> | M/M   | I A Abbott 2        |          | Eagle        | Rock          | CA            | US           | 5            |               | obioii           |             |         |       | Eagle Unif | ied School Di | strict   | (777) 5 | 55-9448   |
|          | _     | 4                   |          |              |               | _             |              |              |               |                  |             |         |       |            |               |          |         |           |
|          | Print |                     |          | _            |               |               |              |              |               |                  |             |         |       |            |               |          |         |           |
|          |       | Date                | Grd      | Swe<br>Right | ep<br>Left    | Pure<br>Right | Tone<br>Left | Dr<br>Referr | Dr<br>Treated | IMP<br>Code      | IMP<br>Date | Scrn    | P/F   | Follow     | Case Type     | Initials | Conv    |           |
|          | 2     | 11/17/2009          | 12       | 25           | 15            | 50            | 40           | YES          | 12/1/2009     | COUC             |             |         | Р     | J J        | -             |          |         |           |
|          |       |                     |          |              |               |               |              |              |               |                  |             |         | 250 5 | 00 1000 2  | 2000 4000 é   | 000 8000 |         |           |
|          |       |                     |          |              |               |               |              |              |               |                  |             | Right   | 0     | 0 0        | 0 0           | 0 0      |         |           |
|          |       | Add New Pe          | cord     |              |               |               |              |              |               |                  |             | Leit    | 0     | 0 0        | 0 0           | 0 0      |         |           |
|          |       | Add New To          | .0010    | _            | _             | _             | _            | _            |               | _                | _           | _       | _     |            |               |          | _       |           |

# <u>Vision</u>

| Status |
|--------|
| Status |
|        |
|        |
| ne     |
| 9448   |
|        |
|        |
|        |
|        |
|        |
|        |
|        |
|        |

# <u>Dental</u>

| a   | 21 | rie               | es.ne     | et     | 200   | <b>)9-20</b> 1 | 10 Sci | ream  | ning Ea  | gle Hig   | h Scho  | ol       |     |       |     |        |        |         |            | М       | ly Optic | ons   |
|-----|----|-------------------|-----------|--------|-------|----------------|--------|-------|----------|-----------|---------|----------|-----|-------|-----|--------|--------|---------|------------|---------|----------|-------|
| 2   |    |                   |           |        |       |                |        |       |          |           | Dental  | Tests    |     |       |     |        |        |         |            |         |          |       |
| A   | F  | lag               | StuNum    | Last N | lame  | First          | Name   | Midd  | lle Name | e Perm    | ID Num  | Birthda  | te  | Sex   | Grd | Age    | Prog   | Track   | AttProg1   | AttPro  | og2 St   | tatus |
| lQ. |    |                   | 2327      | Abbott | t     | Allan          |        |       |          | 9950      | 00001   | 11/11/19 | 95  | М     | 12  | 14     |        |         |            |         |          |       |
|     | P  | are               | nt/Guard  | lian   | Birth | City           | State  | e Cou | untry F  | lealth Pi | roblems |          |     |       |     |        | Las    | stSchl  |            | Home    | Phone    | 9     |
| 2   | N  | 1/M .             | A Abbott  | 1      | Orang | je             | CA     | US    | Г        |           |         |          |     |       | Aer | ies Co | ontinu | ation S | ichool     | (777) 5 | 555-94   | 39    |
|     |    |                   |           |        |       |                |        |       |          |           |         |          |     |       |     |        |        |         |            |         |          | _     |
|     | F  | rint              |           |        |       |                |        |       |          |           |         |          |     |       |     |        |        |         |            |         |          |       |
|     |    |                   |           |        |       |                |        |       | Vis      | ible      |         |          |     | Follo | w   |        | Date   | 9       |            |         |          |       |
|     |    | E                 | Exam Dat  | e Grac | de Ag | e Scrn         | 1P/F   | DrRef | Fillings | Cavities  | Treatn  | nent Wai | ver | Up    | ) T | reate  | ed/Ex  | amine   | d Initials | Сору    |          |       |
|     |    | <b>2</b>          | 6/1/2009  | 12     | 18    |                | F      | Yes   | γ        | Y         | R       |          |     | YE:   | 5   |        |        |         |            |         |          |       |
|     |    |                   |           |        |       |                |        |       |          |           |         |          |     |       |     |        |        |         |            |         |          |       |
|     |    | <u>t</u> <u>/</u> | Add New P | Record |       |                |        |       |          |           |         |          |     |       |     |        |        |         |            |         |          |       |
|     |    |                   |           |        |       |                |        |       |          |           |         |          |     |       |     |        |        |         |            |         |          |       |

# **Physical Exams**

| ae | eri | es.ne      | et            | 200   | )9-201  | o Scr  | eamin  | g Ea | igle F | ligh Sch | ool      |        |      |         |         |          |          | My O      | ptions |
|----|-----|------------|---------------|-------|---------|--------|--------|------|--------|----------|----------|--------|------|---------|---------|----------|----------|-----------|--------|
| 2  | 3   |            |               |       |         |        |        |      |        | Physical | Exams    |        |      |         |         |          |          |           |        |
| N  | Fla | g StuNum   | Last N        | lame  | First N | lame   | Middle | Nam  | e Per  | m ID Num | Birthda  | te Se  | ex ( | Grd Ag  | je Pro  | g Track  | AttProg1 | AttProg2  | Status |
| ดิ | ₽~  | 1          | Abbot         | :     | Allan ( | Al)    | James  |      | 9      | 9400001  | 11/11/19 | 991 M  | 1    | 12 1    | B N     |          |          |           |        |
| E  | Par | ent/Guard  | lian          | Birth | City    | State  | Count  | ry I | lealth | Problems |          |        |      |         | L       | astSchl  |          | Home Ph   | one    |
| 2  | M/M | A Abbott : | 2             | Eagle | Rock    | CA     | US     | ]    |        |          |          |        | E    | Eagle ( | Inified | School ( | District | (777) 555 | -9448  |
|    |     |            |               |       |         |        |        |      |        |          |          |        |      |         |         |          |          |           |        |
|    |     |            |               |       |         |        |        |      | Body   | Blood    | Sick     | e      |      |         |         |          |          |           |        |
|    |     | Date       | Grade         | e Age | Height  | t Pctl | Weight | Pctl | Mass   | Pressure | Date     | Result | t In | nitials | Сору    |          |          |           |        |
|    | 2   | 12/1/2009  | 12            | 18    | 5'8"    | 80%    | 125    | 90%  | 19     | 85/70    | 9/9/2007 | Ν      |      | nt      |         |          |          |           |        |
|    |     |            | Test          |       |         |        |        |      |        |          |          |        |      |         |         |          |          |           |        |
|    |     | Add New P  | <u>Record</u> |       |         |        |        |      |        |          |          |        |      |         |         |          |          |           |        |
|    |     |            |               |       |         |        |        |      |        |          |          |        | _    |         |         |          |          |           |        |

# <u>Scoliosis</u>

| a | aeries.net 2009-2010 Screaming Eagle High School |                                                      |          |            |       |            |      |                |     |             |            |     |      |       | My Options |            |          |           |        |
|---|--------------------------------------------------|------------------------------------------------------|----------|------------|-------|------------|------|----------------|-----|-------------|------------|-----|------|-------|------------|------------|----------|-----------|--------|
| 2 |                                                  |                                                      |          |            |       |            |      |                |     | Scoliosis   | s Tests    |     |      |       |            |            |          |           |        |
| N | F                                                | lag                                                  | StuNum   | Last N     | lame  | First      | Name | Middle Nam     | e F | Perm ID Num | Birthdate  | Sex | Grd  | Age   | Prog       | Track      | AttProg1 | AttProg2  | Status |
| Ģ |                                                  | •                                                    | 1        | Abbott     |       | Allan      | (Al) | James          |     | 99400001    | 11/11/1991 | М   | 12   | 18    | N          |            |          |           |        |
| 1 | Pe                                               | Parent/Guardian Birth                                |          | City State |       | Country He |      | ealth Problems |     | LastSchl    |            |     |      |       |            | Home Phone |          |           |        |
| 2 | M,                                               | /M 4                                                 | Abbott : | 2          | Eagle | Rock       | CA   | US             |     |             |            |     | Eagl | e Uni | fied S     | chool D    | istrict  | (777) 555 | -9448  |
|   |                                                  |                                                      |          |            |       |            |      |                |     |             |            |     |      |       |            |            |          |           |        |
|   | Pr                                               | rint                                                 |          |            |       |            |      |                |     |             |            |     |      |       |            |            |          |           |        |
|   | Dr Dr                                            |                                                      |          |            |       |            |      |                |     |             |            |     |      |       |            |            |          |           |        |
|   |                                                  | Date Grade Age Scrn P/F Referr Treated Initials Copy |          |            |       |            |      |                |     |             |            |     |      |       |            |            |          |           |        |
|   | 4                                                | 1                                                    | 2/1/2009 | 12         | 18    | N/A        | P E/ | AG 12/1/200    | )9  | nt 🗖        |            |     |      |       |            |            |          |           |        |
|   |                                                  |                                                      |          | test       |       |            |      |                |     |             |            |     |      |       |            |            |          |           |        |
|   |                                                  | <u> </u>                                             | dd New P | Record     |       |            |      |                |     | <b>L</b>    |            |     |      |       |            |            |          |           |        |
| _ | _                                                |                                                      |          |            |       |            |      |                |     |             |            |     |      |       |            |            |          |           |        |